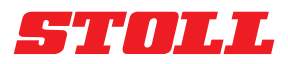

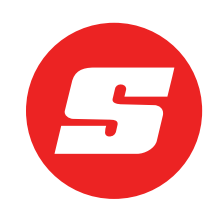

# Programinės įrangos instrukcija

## **ISOBUS**Connected

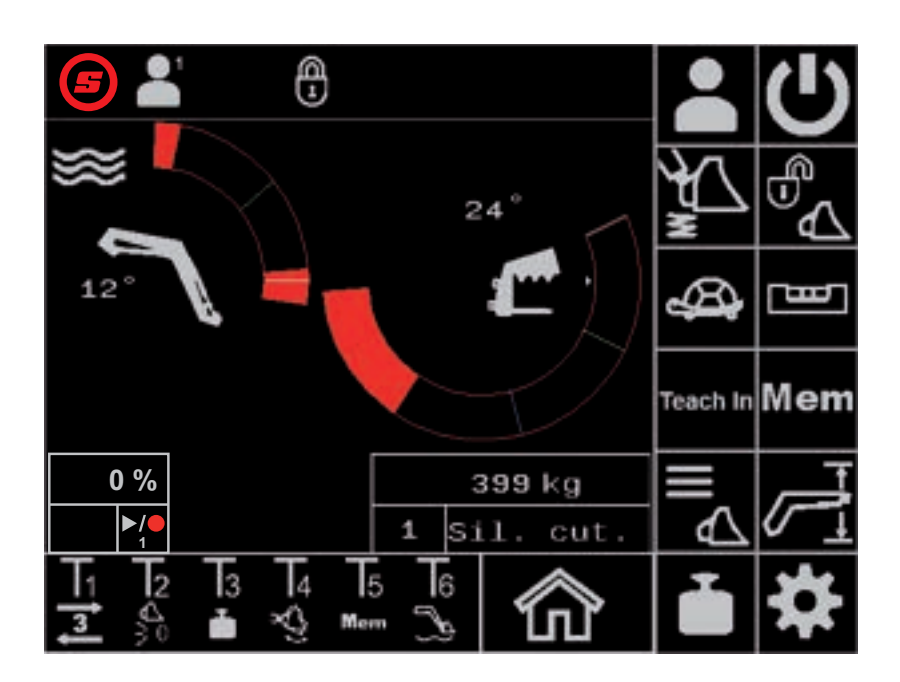

Priekinis krautuvas "FS IB+", "FZ IB+" Leidimas: 04/2025

#### Leidimo duomenys

#### "Wilhelm STOLL Maschinenfabrik GmbH"

 Postfach 1181, 38266 Lengede

 Bahnhofstr. 21, 38268 Lengede

 Telefonas:
 +49 (0) 53 44/20 -222

 Faksas:
 +49 (0) 53 44/20 -182

 El. paštas:
 info@stoll-germany.com

#### Atsarginių dalių užsakymas

Telefonas: +49 (0) 53 44/20 -144 ir -266

www.stoll-germany.com

#### Administracija

Interneto svetainė:

| Telefonas:  | +49 (0) 53 44/20 -145 ir -146 |
|-------------|-------------------------------|
| Faksas:     | +49 (0) 53 44/20 -183         |
| El. paštas: | parts@stoll-germany.com       |

#### Copyright

© Wilhelm STOLL Maschinenfabrik GmbH

Dauginti šią instrukciją – visą arba dalimis – leidžiama tik turint "Wilhelm STOLL Maschinenfabrik GmbH" leidimą. Nesilaikant šio nurodymo privaloma atlyginti žalą ir gali būti patraukiama baudžiamojon atsakomybėn.

Originali instrukcija yra parašyta vokiečių kalba.

Instrukcijos kitomis kalbomis yra verstos iš vokiečių kalbos.

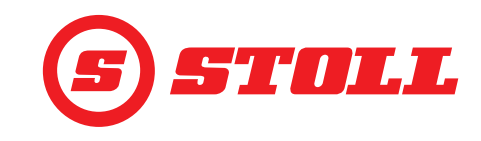

## Turinys

| 1 | Apie šią programinės įrangos instrukciją 4                                                  |
|---|---------------------------------------------------------------------------------------------|
|   | 1.1 Programinės įrangos instrukcijos naudojimas ir paskirtis                                |
|   | 1.2 Programinės įrangos instrukcijos galiojimas 4                                           |
|   | 1.3 Dokumentų saugojimas                                                                    |
|   | 1.4 Kartu galiojantys dokumentai                                                            |
| 2 | Programinės įrangos sandara                                                                 |
|   | 2.1 Meniu naršvmas                                                                          |
|   | 2.2 Puslapio sandara                                                                        |
|   | 2.3 Simboliai                                                                               |
| З | Paleidimas                                                                                  |
| 0 | 31 Paleidimo procedūra                                                                      |
|   | 3.2 Padarou uždėjimas ir nustatymas                                                         |
|   | 3.3 Patikrinimas prieš kiekviena paleidima                                                  |
|   | ·····                                                                                       |
| 4 | Valdymas                                                                                    |
|   | 4.1 Bendrieji valdymo nurodymai                                                             |
|   | 4.2 Puslapis "Profilio parinkimas"                                                          |
|   | 4.3 Pagrindinis pusiapis                                                                    |
|   | 4.4 Pusiapis "Svenimas                                                                      |
|   | 4.5 Fusiapis "Darbo sitys                                                                   |
|   | 4.7 Puslapis "ludinimo ciklas (mokymas)"                                                    |
|   | 4.8 Puslapis "Avarinis valdymas"                                                            |
|   | 4.9 Puslapis "Galinės padėties amortizavimas ir reguliuojama suveikimo charakteristika". 30 |
|   | 4.10 Funkcijų valdymas vairasvirtės mygtukais                                               |
|   | 4.10.1 3-iosios valdymo grandinės valdymas                                                  |
|   | 4.10.2 REAL3 valdymas                                                                       |
|   | 4.10.2.1 Nuolatinio režimo valdymas                                                         |
|   | 4.10.3 4-osios valdymo grandinės valdymas                                                   |
|   | 4.10.4 Slankiosios padėties valdymas                                                        |
|   | 4.10.5 Nulinės padėties pasiekimas                                                          |
|   | 4.10.6 Funkcijos "Kaušo iškratymas" valdymas                                                |
|   | 4.10.7 Funkcijos "Svėrimas" valdymas                                                        |
|   | 4.10.8 Funkcijos "Grįžimas į padėtį" valdymas                                               |
|   | 4.10.9 FUNKCIJOS "JUDINIMO CIKIAS (MOKYMAS)" VAIDYMAS                                       |
|   | 4.10.10 Funkcijos "Elektroninės lygiagretaus nukreipimo sistemos Tisaktyvinimas             |
|   |                                                                                             |
|   | 4.11 Apsauga nuo pasvinino                                                                  |
| 5 | Klaidų paieška sutrikimų atveju                                                             |
|   | 5.1 Diagnostikos puslapiai                                                                  |
|   | 5.2 Klaidų sąrašas                                                                          |
|   | 5.2.1 Patikrinkite saugiklį +12 V                                                           |
| 6 | Programinės įrangos naujiniai                                                               |
| 7 | Atsarginės dalys ir klientų aptarnavimo skyrius                                             |

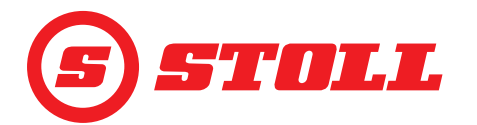

|   | <ul><li>7.1 Atsarginės dalys</li></ul> | 48<br>48  |
|---|----------------------------------------|-----------|
| 8 | Techniniai duomenys                    | .48<br>48 |
|   | Rodyklė                                | .49       |

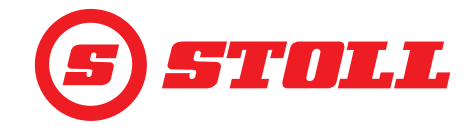

## 1 Apie šią programinės įrangos instrukciją

#### 1.1 Programinės įrangos instrukcijos naudojimas ir paskirtis

Šioje programinės įrangos instrukcijoje yra pateikta svarbi informacija, kaip saugiai valdyti, nepriekaištingai, tinkamai ir ekonomiškai naudoti "Wilhelm STOLL Maschinenfabrik GmbH" priekinio krautuvo programinę įrangą "ISOBUSConnected". Ji yra skirta priekinio krautuvo eksploatuotojams ir naudotojams bei turi padėti išvengti pavojų, žalos, prastovų ir užtikrinti arba pailginti priekinio krautuvo eksploatavimo trukmę.

Prieš pradedant naudoti priekinį krautuvą, reikia perskaityti ir suprasti programinės įrangos instrukciją.

Kad būtų lengviau skaityti "Wilhelm STOLL Maschinenfabrik GmbH" toliau vadinama "STOLL".

Krypčių nurodymai susiję su važiavimo kryptimi pirmyn, jei nenurodyta kitaip.

#### 1.2 Programinės įrangos instrukcijos galiojimas

Programinės įrangos instrukcija galioja tik "ISOBUSConnected" programinei įrangai, skirtai STOLL priekiniam krautuvui "ProfiLine ISOBUSConnected", toliau vadinamam "priekiniu krautuvu" arba specialaus modelio pavadinimu "FS IB+" arba "FZ IB+". Priekinio krautuvo tipas nurodytas specifikacijų lentelėje.

Programinės įrangos instrukcijoje aprašomos visos programinės įrangos funkcijos ir ji galioja šiai versijai:

| Programinės įrangos versija:  | 2    |
|-------------------------------|------|
| Programinės įrangos revizija: | 3181 |

Programinės įrangos versija ir revizija rodomos diagnostikos puslapiuose (žr. *5.1 Diagnostikos puslapiai*).

#### 1.3 Dokumentų saugojimas

Instrukcija yra mašinos dalis. Visa dokumentacija, kurią sudaro ši instrukcija ir visos kartu pristatytos papildomos instrukcijos, visada turi būti laikoma gerai prieinamoje, saugioje ir sausoje vietoje prie transporto priemonės arba joje. Skolinant arba parduodant priekinį krautuvą, reikia perduoti ir visą dokumentaciją.

#### 1.4 Kartu galiojantys dokumentai

Kartu su šia programinės įrangos instrukcija galioja ir šie dokumentai:

- Priekinio krautuvo naudojimo instrukcija
- Traktoriaus eksploatavimo instrukcija
- Atitinkamų padargų eksploatavimo instrukcija
- Atitinkamo primontuojamojo komplekto ir priekinio krautuvo papildomos įrangos montavimo instrukcija

Dirbdami su priekiniu krautuvu ir atlikdami bet kokius techninės priežiūros darbus papildomai laikykitės:

- pripažintų techninių reglamentų dėl saugaus ir tinkamo darbo,
- įstatyminių nelaimingų atsitikimų prevencijos taisyklių,
- įstatyminių taisyklių dėl sveikatos ir aplinkos apsaugos,
- priekinio krautuvo eksploatuotojo / naudotojo šalyje galiojančių nacionalinių taisyklių,
- su esama technika susijusių nurodymų,
- kelių eismo taisyklių.

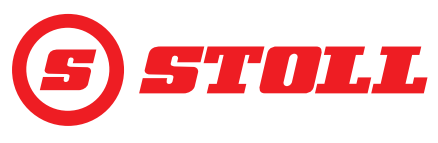

## 2 Programinės įrangos sandara

## 2.1 Meniu naršymas

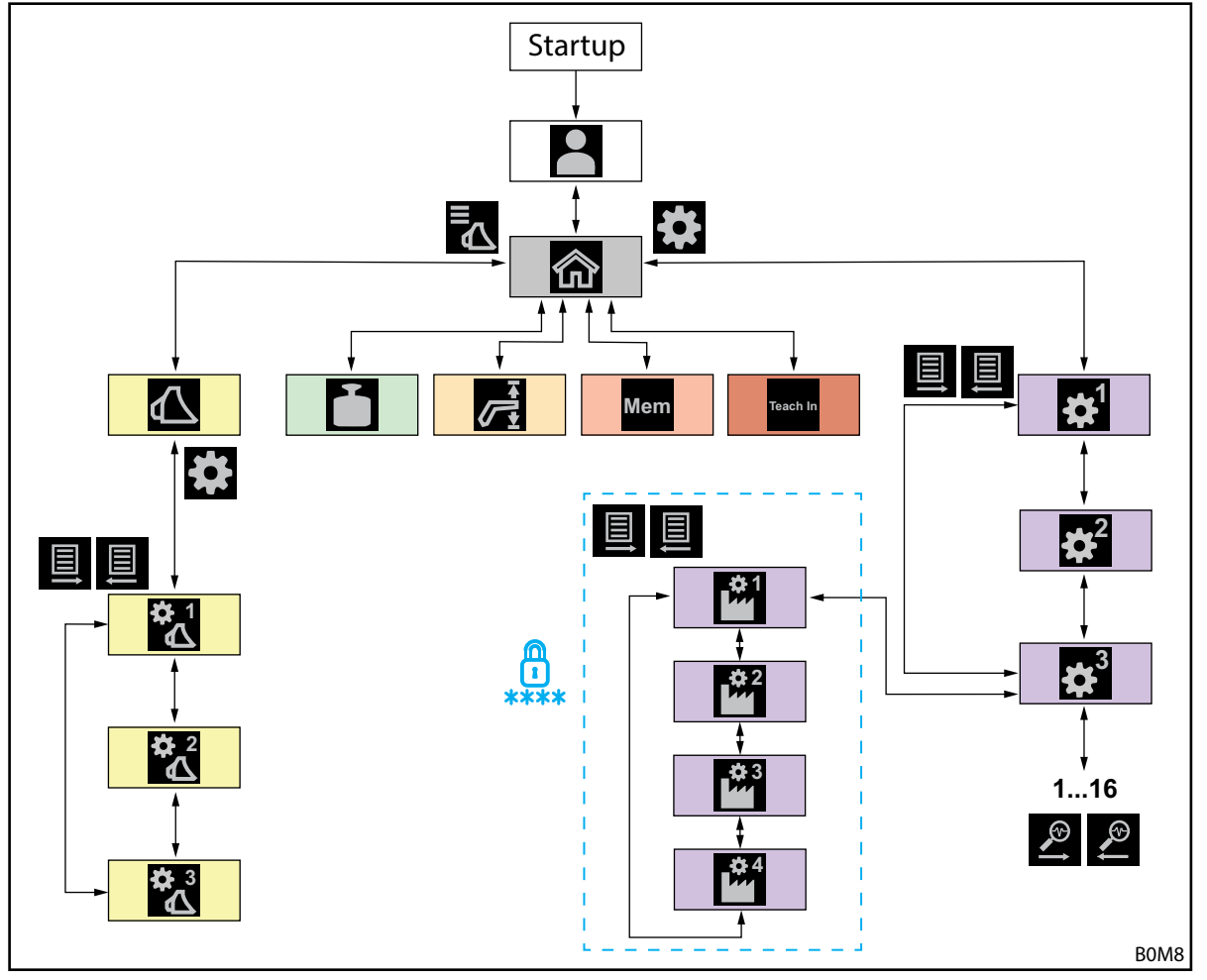

Pav. 1 Meniu naršymo apžvalga

| Simbolis | Meniu puslapis                                              | Ką čia galiu daryti?                                                                                                    |
|----------|-------------------------------------------------------------|----------------------------------------------------------------------------------------------------|
|          | Profilio parinkimas<br>(4.2 Puslapis "Profilio parinkimas") | <ul> <li>Profilio parinkimas.</li> <li>Profilio priskyrimas visam laikui.</li> <li>"Easy" režimo aktyvinimas / išaktyvinimas.</li> </ul>                                                                                                    |
|          | Pagrindinis puslapis<br>(4.3 Pagrindinis puslapis)          | <ul> <li>Priekinio krautuvo valdymo aktyvinimas / išaktyvinimas.</li> <li>Hidraulinio padargo fiksatoriaus valdymas.</li> <li>Esamų strėlės / padargo padėčių nuskaitymas.</li> <li>Galima suaktyvinti / išaktyvinti šias funkcijas:</li> <li>Amortizatorius</li> <li>Lėtasis režimas</li> <li>Elektroninė lygiagretaus nukreipimo sistema</li> </ul> |
|          | Padargo parinkimas<br>(3.2 Padargų uždėjimas ir nustatymas) | <ul> <li>Naršymas tarp padargų ir padargo darbui parinkimas.</li> </ul>                                                                                                    |

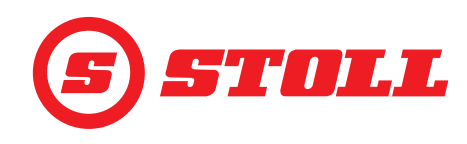

| Simbolis        | Meniu puslapis                                                                                                    | Ką čia galiu daryti?                                                                                                    |  |  |  |
|-----------------|----------------------------------------------------------------------------------------------------|----------------------------------------------------------------------------------------------------|--|--|--|
|                 | Padargo nustatymai - 1 puslapis<br>( <i>3.2 Padargų uždėjimas ir nustatymas</i> )<br>Padargo nustatymai - 2 puslapis                                                                                                | <ul> <li>Padargų tipų (simbolio) nustatymas.</li> <li>Padargo pavadinimo nustatymas.</li> <li>Nulinės padėties nustatymas.</li> <li>Padargo specialių darbo sričių nustatymas ir aktyvinimas.</li> <li>Visų gamyklinių padargo nustatymų atstatymas.</li> <li>Vairasvirtės mygtukų T1-T6 priskyrimo keitimas.</li> <li>Galima suaktyvinti / išaktyvinti šias funkcijas:</li> <li>Galinės padėties amortizavimas</li> <li>Nuo apkrovos nepriklausantis nuleidimo greitis</li> <li>Elektrinė kiekio paskirstymo sistema</li> <li>Padargo kalibravimas.</li> </ul> |  |  |  |
|                 | (3.2 Padargų uždėjimas ir nustatymas)                                                                                                    |                                                                                                    |  |  |  |
| ✿ 3             | Padargo nustatymai - 3 puslapis<br>( <i>3.2 Padargų uždėjimas ir nustatymas</i> )                                                                                                    | <ul> <li>Slėgio reguliavimo ir slėgio apribojimo nustatymas.</li> <li>3-iosios ir 4-osios valdymo grandinės atblokavimas.</li> <li>Mastelio keitimo lygio nustatymas 3-iajai / 4-ajai valdymo grandinei.</li> <li>Tūrinės srovės ir pirmenybės nustatymas nuolatiniam režimui.</li> <li>Galima suaktyvinti / išaktyvinti šias funkcijas:</li> <li>3-iosios / 4-osios valdymo grandinės tikslusis valdymas (40 %)</li> <li>Slėgio apribojimas</li> </ul>                                                                                                    |  |  |  |
|                 |                                                                                                    | – Nuolatinis rezimas                                                                                                    |  |  |  |
| Ì               | Sverimas<br>(4.4 Puslapis "Svérimas")                                                                                                    | <ul> <li>Svérimo proceso atlikimas.</li> <li>Svérimų susumavimas.</li> <li>Svérimų ištrynimas.</li> <li>Svérimo duomenų išsaugojimas.</li> <li>Taravimo funkcijos naudojimas.</li> </ul>                                                                                                    |  |  |  |
| <b></b>         | Darbo sritys                                                                                                    | <ul> <li>Strėlės / padargo darbo srities viršuje / apačioje nustatymas.</li> </ul>                                                                                                    |  |  |  |
| Mem<br>Teach In | <ul> <li>(4.5 Pusiapis "Darbo sritys")</li> <li>Grįžimas į padėtį</li> <li>(4.6 Puslapis "Grįžimas į padėtį")</li> <li>Judinimo ciklas (mokymas)</li> <li>(4.7 Puslapis "Judinimo ciklas<br/>(mokymas)")</li> </ul> | <ul> <li>Strélés / padargo atminties padéčių nustatymas.</li> <li>Strélés / padargo atminties padėčių nustatymas.</li> <li>Strélés / padargo atminties padėčių aktyvinimas / išaktyvinimas.</li> <li>Susietojo režimo aktyvinimas / išaktyvinimas.</li> <li>Programų įrašymas, leidimas ir ištrynimas.</li> </ul>                                                                                                    |  |  |  |
| _ 1             | Nustatymai - 1 puslapis                                                                                                    | Galinės padėties amortizavimas ir reguliuojama suveikimo                                                                                                    |  |  |  |
|                 | (4.9 Puslapis "Galinės padėties<br>amortizavimas ir reguliuojama<br>suveikimo charakteristika")                                                                                                    | <ul> <li>Galinės padėties amortizavimo lygio nustatymas.</li> <li>Mastelio keitimo lygio nustatymas.</li> <li>Paleidimo ir stabdymo rampų laipsnio nustatymas.</li> <li>Tiksliojo strėlės ir padargo valdymo (40 %) aktyvinimas /<br/>išaktyvinimas.</li> </ul>                                                                                                    |  |  |  |
| - 2             | Nustatymai - 2 puslapis                                                                                                    | Avarinis valdymas:                                                                                                    |  |  |  |
|                 | (4.8 Puslapis "Avarinis valdymas")                                                                                                    | <ul> <li>Priekinio krautuvo valdymas per ekraną (kėlimas, nuleidimas, išvertimas, sėmimas, 3-iosios valdymo grandinės aktyvinimas).</li> </ul>                                                                                                    |  |  |  |
| <b>‡</b>        | Nustatymai - 3 puslapis<br>( <i>5.1 Diagnostikos puslapiai</i> )                                                                                                    | <ul> <li>Diagnostika:</li> <li>Strėlės ir padargo slankiosios padėties atblokavimas.</li> <li>Vairuotojo profilio nustatymų atkūrimas.</li> <li>Svorio matavimo vieneto nustatymas.</li> <li>Jutiklių techninių duomenų peržiūra.</li> <li>Vairasvirtės duomenų peržiūra.</li> <li>Klaidų pranešimų peržiūra.</li> <li>Programinės ir aparatinės įrangos versijos peržiūra.</li> </ul>                                                                                                    |  |  |  |
| Pusla           | piai 🛍, 🛍, 🛍 ir 🛍 yra apsaugo                                                                                                    | ti slaptažodžiu ir prieinami tik serviso technikams ir                                                                                                    |  |  |  |
| specia          | alizuotų dirbtuvių darbuotojams.                                                                                                    |                                                                                                    |  |  |  |

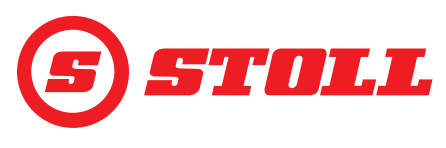

### 2.2 Puslapio sandara

| Paa | aiškinimas                                   | Nurodymas                                                                                                    |
|-----|----------------------------------------------|----------------------------------------------------------------------------------------------------|
| 1   | Būsenos juosta                               | Būsenos juostoje rodomos<br>tam tikros aktyvios funkcijos<br>(žr. 2.3). Aktyvios funkcijos<br>pažymėtos žaliai.                                                  |
| 2   | Ekraninių mygtukų<br>juosta                  | Kurie ekraniniai mygtukai<br>rodomi, priklauso nuo<br>aktyvaus meniu. Priklausomai<br>nuo traktoriaus terminalo gali<br>būti rodoma iki 12 ekraninių<br>mygtukų. |
| 3   | Funkcijų ekraniniai<br>mygtukai              | Paspaudus ekraninius<br>mygtukus galima suaktyvinti ir<br>išaktyvinti funkcijas.                                                                                 |
| 4   | Meniu ekraniniai<br>mygtukai                 | Paspaudus ekraninius<br>mygtukus patenkama į<br>atitinkamus meniu puslapius.                                                                                     |
| 5   | Aktyvaus meniu<br>rodymo laukas              | Čia rodomas puslapis,<br>kuriame tuo metu esama.                                                                                                    |
| 6   | Esamo mygtukų<br>priskyrimo rodymo<br>laukas | priklausomai nuo parinkto<br>padargo                                                                                                    |
| 7   | Aktyvumo rodmuo                              | priklausomai nuo aktyvaus<br>meniu                                                                                                    |

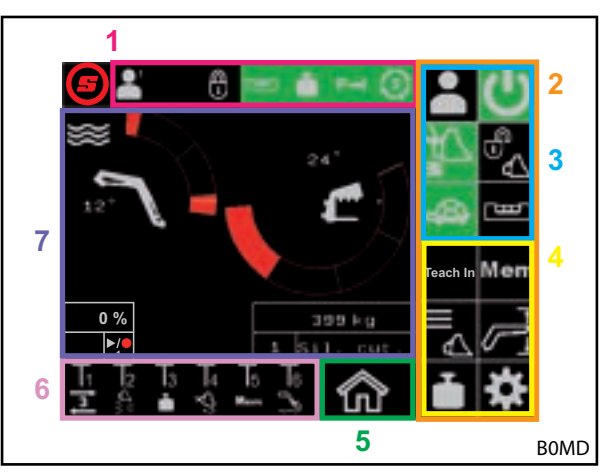

Pav. 2 Puslapio sandara

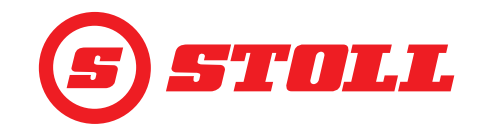

#### 2.3 Simboliai

#### Būsenos juostos simboliai

| Simbolis | Reikšmė                                               | Simbolis                                    | Reikšmė                                                                                                    |
|----------|-------------------------------------------------------|---------------------------------------------|----------------------------------------------------------------------------------------------------|
|          |                                                       |                                             | Hidraulinis padargo fiksatorius, "Hydro-Lock"<br>(galimos skirtingos spalvos ir vaizdavimas,<br>žr. <i>4.3 Pagrindinis puslapis</i> ) |
|          | Aktyvus vairuotojo profilis                           |                                             | Svėrimas (galimos skirtingos spalvos,<br>žr. <i>4.4 Puslapis "Svėrimas"</i> )                                                         |
|          |                                                       | P→I                                         | Aktyvus 3-iosios valdymo grandinės slėgio<br>apribojimas                                                                              |
| Easy     |                                                       | (3)                                         | Atblokuotas nuolatinis režimas                                                                                                    |
| Ш        | Aktyvi elektroninė lygiagretaus nukreipimo<br>sistema | !</td <td>Aktyvi apsauga nuo pasvirimo</td> | Aktyvi apsauga nuo pasvirimo                                                                                                    |

### Mygtukų priskyrimo simboliai

| Simbolis | Reikšmė                                 | Simbolis              | Reikšmė                                                                                                    |
|----------|-----------------------------------------|-----------------------|----------------------------------------------------------------------------------------------------|
|          | Svérimo aktyvinimas.                    |                       | Slankiosios padėties aktyvinimas /<br>išaktyvinimas.                                                         |
| Mem      | Grįžimo į padėtį aktyvinimas.           | $\nabla_{\mathbf{F}}$ | Greito ištuštinimo aktyvinimas (nuo apkrovos<br>nepriklausančio padargo nuleidimo greičio<br>išaktyvinimas). |
| Ş        | Kaušo iškratymo aktyvinimas.            | <b>X</b>              | Elektroninės lygiagretaus nukreipimo<br>sistemos išaktyvinimas.                                              |
|          | Padargo nulinės padėties pasiekimas.    | 3                     | REAL <sup>3</sup> aktyvinimas (padargo atidarymas).                                                          |
| ႞ၯ႞      | 3-iosios valdymo grandinės aktyvinimas. | 3                     | REAL <sup>3</sup> aktyvinimas (padargo uždarymas).                                                           |
| <b>4</b> | 4-osios valdymo grandinės aktyvinimas.  | ▶/●                   | Padėties išsaugojimas. / Programos<br>paleidimas. / Programos nutraukimas.                                   |

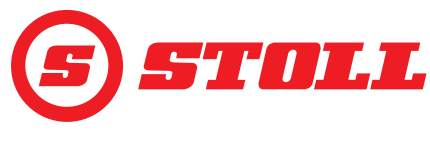

## 3 Paleidimas

#### 3.1 Paleidimo procedūra

Kad būtų galima dirbti su priekiniu krautuvu, po <u>kiekvieno</u> traktoriaus užvedimo reikia atlikti paleidimo procedūrą. Paleidimo procedūra traktoriuose gali skirtis, nes veiksmai priklauso nuo traktoriaus gamintojo ir sumontuoto terminalo. Tikslūs veiksmai aprašyti traktoriaus terminalo instrukcijoje. Toliau aprašoma paleidimo procedūra "Deutz" su "iMonitor" pavyzdžiu.

#### Paleidimo procedūros pavyzdys

Paleidimo procedūros atlikimas:

- (1) Suaktyvinkite AUX-N (OFF --> ON).
- (2) Patvirtinkite rodomą AUX-N pranešimą, spustelėję "Taip".
- (3) Paspauskite piktogramą 🥑.

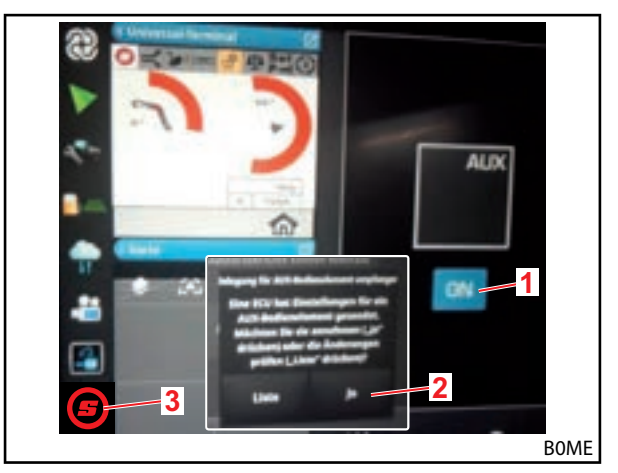

Pav. 3 Pradžios ekranas

- (4) Iki maksimumo padidinkite atvertą puslapį.
- (5) Paspauskite norimą vairuotojo profilį (<sup>1</sup>/<sub>2</sub>),
   <sup>1</sup>/<sub>2</sub>, <sup>1</sup>/<sub>2</sub> arba <sup>1</sup>/<sub>2</sub>).
  - Jei žaliai pažymėtas vairuotojo profilis jau tinka, paspauskite ekraninį mygtuką . Išsamesnę informaciją apie profilius ir puslapį . žr. *4.2 Puslapis "Profilio parinkimas"*.
- ✓ Parinktas vairuotojo profilis pažymimas žaliai ir atveriamas išsaugojimo langas.
- (6) Paspauskite ekraninį mygtuką I.
- ✓ Pasigirsta garsinis signalas, rodantis, kad duomenys buvo sėkmingai išsaugoti.
- ✓ Visi pakeitimai, kurie atliekami paskesniuose puslapiuose, išsaugomi parinktame vairuotojo profilyje. Išimtis: padargo nustatymai išsaugomi visiems profiliams.
- ✓ Atveriamas puslapis (Pagrindinis puslapis).

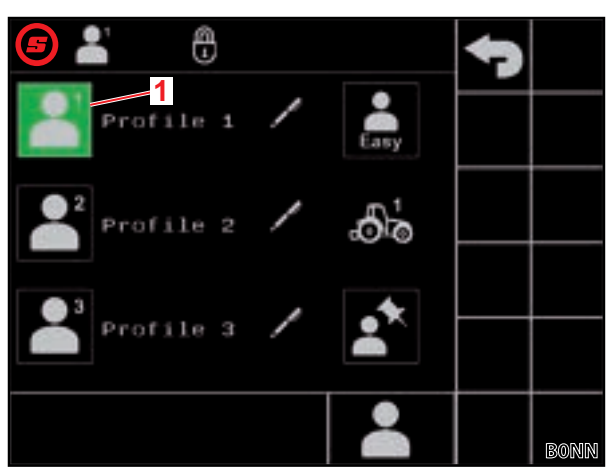

Pav. 4 Puslapis "Profilio parinkimas"

#### Paaiškinimas

Aktyvus vairuotojo profilis

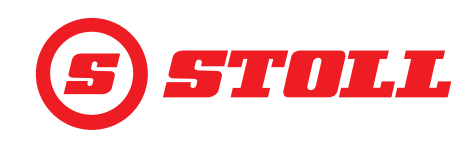

 Parinktas profilis rodomas viršuje kairėje būsenos juostoje.
 (7) Norėdami suaktyvinti priekinio krautuvo valdymą, paspauskite ekraninį mygtuką ♥.
 ✓ Ekraninis mygtukas pažymimas žaliai.
 (8) Patikrinkite, ar ekrane rodomas padargas atitinka pakabintą padargą.
 (9) Jei reikia, padargą parinkite arba sukurkite programinėje įrangoje (žr. 3.2 Padargų uždėjimas ir nustatymas).
 Prieš pradedant naudoti pirmą kartą, STOLL rekomenduoja visus padargus, kurie bus naudojami, vieną kartą pakabinti ir nustatyti (žr. 3.2 Padargų uždėjimas ir

✓ Paleidimo procedūra yra baigta.

nustatymas).

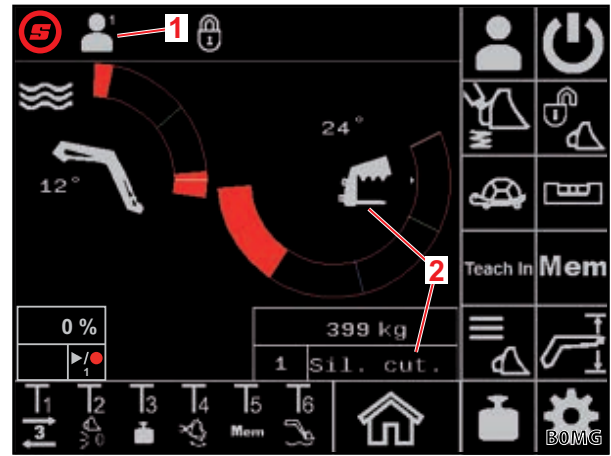

Pav. 5 Pagrindinis puslapis

#### Paaiškinimas

- 1 Aktyvus vairuotojo profilis
- 2 Parinktas padargas

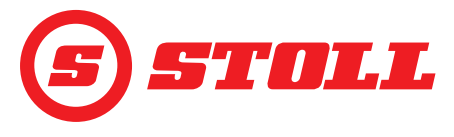

#### 3.2 Padargų uždėjimas ir nustatymas

#### Galima uždėti iki 10 padargų.

Šioje lentelėje pateikiamas visų programinėje įrangoje sukurtų padargų su pirminiais nustatymais sąrašas. Visus žemiau pateiktus nustatymus, išskyrus Nr., galima keisti.

| Esami padargai |            | Gamykliniai nustatymai                   |                                               |                                |                                         |                                      |                                         |                                                 |                         |                        |                     |                    |
|----------------|------------|------------------------------------------|-----------------------------------------------|--------------------------------|-----------------------------------------|--------------------------------------|-----------------------------------------|-------------------------------------------------|-------------------------|------------------------|---------------------|--------------------|
| Nr.            | Tipas      | Numatyta                                 | Nustatytoji slėgio reguliavimo vertė<br>[bar] | Galinės padėties amortizavimas | Nuo apkrovos nepriklausantis nuleidimas | Elektrinė kiekio paskirstymo sistema | Tūrinė srovė nuolatiniam<br>režimui [%] | Tŭrinės srovės pirmenybė<br>nuolatiniam režimui | 3-ioji valdymo grandinė | 4-oji valdymo grandinė | Slėgio reguliavimas | Nuolatinis režimas |
| 1              | ſ          | Žnyplinės replės / ritinių<br>dalytuvas  | 185                                           |                                |                                         |                                      | 0                                       |                                                 |                         |                        |                     |                    |
| 2              |            | Ritinių žnyplės                          | 100                                           |                                |                                         |                                      | 0                                       |                                                 |                         |                        |                     |                    |
| 3              | a          | Padėklų šakės                            | 185                                           |                                |                                         |                                      | 0                                       |                                                 |                         |                        |                     |                    |
| 4              | ſ          | Medienos šakės                           | 185                                           |                                |                                         |                                      | 0                                       |                                                 |                         |                        |                     |                    |
| 5              |            | Griebiamieji kaušai                      | 185                                           |                                |                                         |                                      | 0                                       |                                                 |                         |                        |                     |                    |
| 6              |            | Kaušai                                   | 185                                           |                                |                                         |                                      | 0                                       |                                                 |                         |                        |                     |                    |
| 7              | <b></b>    | Mėšlo šakės                              | 185                                           |                                |                                         |                                      | 0                                       |                                                 |                         |                        |                     |                    |
| 8              |            | Krovinių keltuvai                        | 185                                           |                                |                                         |                                      | 0                                       |                                                 |                         |                        |                     |                    |
| 9              |            | Universalūs / kitų gamintojų<br>padargai | 185                                           |                                |                                         |                                      | 0                                       |                                                 |                         |                        |                     |                    |
| 10             |            | Universalūs / kitų gamintojų<br>padargai | 185                                           |                                |                                         |                                      | 0                                       |                                                 |                         |                        |                     |                    |
| =              | suaktyvint | a                                        | 1                                             | μ                              |                                         |                                      |                                         |                                                 |                         |                        |                     |                    |

Visi nustatymai, kuriuos būtina atlikti kiekvienam padargui, kad būtų galimas optimalus darbas, toliau už veiksmo antraštės yra pažymėti šauktuku ( ].

İ

Padargo parinkimas:

 Padargas pakabintas ant priekinio krautuvo (aprašymą žr. priekinio krautuvo naudojimo instrukcijoje).

**İ** Hidraulinio padargo fiksatoriaus valdymas yra aprašytas šio dokumento skyriuje *4.3 Pagrindinis puslapis*.

- Puslapyje (Pagrindinis puslapis) paspauskite ekraninį mygtuką .
- (2) Naudodami ekraninius mygtukus 🛣 ir 🛣 naršykite iki norimo padargo.
- (3) Parinkite padargą ir užverkite puslapį.
  - Paspauskite ekraninį mygtuką 5.
  - ✓ Atsivers išsaugojimo langas.
  - Paspauskite ekraninį mygtuką

Arba:

- (4) Atverkite padargo nustatymus.
  - Paspauskite ekraninį mygtuką <sup>3</sup>/<sub>4</sub>.
  - ✓ Atsidarys puslapis 🛣 (Padargo nustatymai 1 puslapis) tam padargui, iki kurio buvo naršoma.

Padargo nustatymų puslapiuose galima priderinti padargų gamyklinius nustatymus arba vėl nustatyti gamyklinius nustatymus.

#### Padargo nustatymai - 1 puslapis (🔁)

| Rodomi ekraniniai mygtukai |                                                                     |          |                                                                                                    |          |                                                                        |  |  |
|----------------------------|---------------------------------------------------------------------|----------|----------------------------------------------------------------------------------------------------|----------|------------------------------------------------------------------------|--|--|
| Simbolis                   | Reikšmė                                                             | Simbolis | Reikšmė                                                                                                    | Simbolis | Reikšmė                                                                |  |  |
|                            | Padargo nustatymų<br>atkūrimas.                                     |          | Strėlės ir padargo galinės<br>padėties amortizavimo<br>aktyvinimas / išaktyvinimas<br>(žr. taip pat <i>4.9</i> ). | SET      | Galutinės padėties viršuje<br>nustatymas (perimama<br>esama padėtis).  |  |  |
|                            | Nulinės padėties<br>nustatymas (perimama<br>esama padėtis).         |          | Nuo apkrovos<br>nepriklausančio nuleidimo<br>greičio aktyvinimas /<br>išaktyvinimas.                              | SET      | Galutinės padėties<br>apačioje nustatymas<br>(perimama esama padėtis). |  |  |
| <b>\$</b>                  | Padargo specialios darbo<br>srities aktyvinimas /<br>išaktyvinimas. |          | Elektrinės kiekio<br>paskirstymo sistemos<br>aktyvinimas /<br>išaktyvinimas.                                      |          |                                                                        |  |  |

*Padargo speciali darbo sritis*: padargo speciali darbo sritis turėtų būti aktyvinama tik tada, kai gali kilti su padargu susijusių problemų. Tam reikia nustatyti galines padėtis. Padargo speciali darbo sritis yra svarbesnė už bendruosius srities nustatymus (žr. *4.5 Puslapis "Darbo sritys"*).

Priekiniuose krautuvuose "FS IB+" paspaudus suaktyvintą ekraninį mygtuką (()) išaktyvinama funkcija ir ištrinamos nustatytos galinės padėtys. Priekiniuose krautuvuose "FZ IB+" šios funkcijos išaktyvinti negalima, o paspaudus suaktyvintą ekraninį mygtuką () ištrinamos nustatytos galinės padėtys.

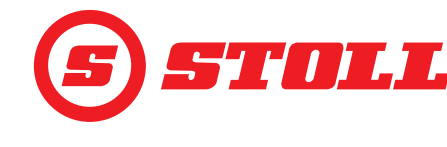

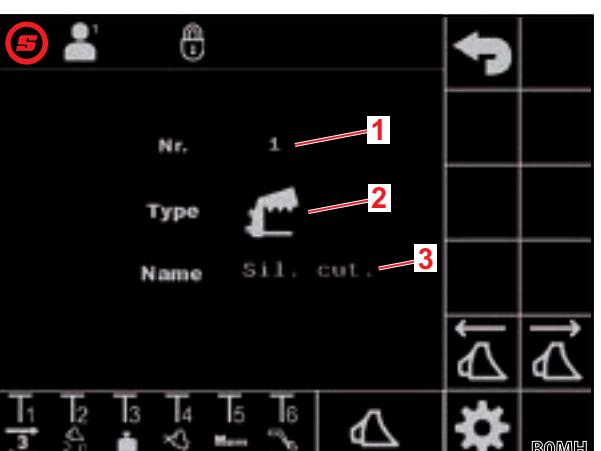

Pav. 6 Puslapis "Padargo parinkimas"

#### Paaiškinimas

- 1 Padargo Nr.
- 2 Padargo tipas
- 3 Padargo pavadinimas

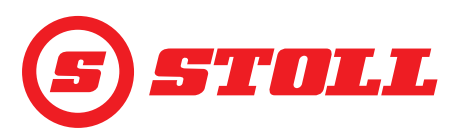

*Nuo apkrovos nepriklausantis nuleidimo greitis:* funkcija užtikrina nuo apkrovos nepriklausomą stabilų strėlės ir padargo nuleidimo greitį. Pats greitis nustatomas pakreipiant vairasvirtę.

*Elektrinė kiekio paskirstymo sistema:* su šia funkcija galima vienu metu suaktyvinti strėlę, padargą ir 3iąją / 4-ąją valdymo grandinę priklausomai nuo vairasvirtės pakreipimo, nepakenkiant funkcijai, pvz., dėl didelės apkrovos, ir jos nesuvėlinant.

Padargo tipo keitimas:

- (5) Paspauskite įvesties laukelį šalia "Type".
- ✓ Atsivers sąrašas.
- (6) Paspauskite norimą simbolį.
- (7) Patvirtinkite parinktį.
- ✓ Padargo tipas buvo pakeistas.

Padargo pavadinimo keitimas:

- (8) Paspauskite įvesties laukelį šalia "Name".
- ✓ Atveriamas teksto laukas.
- (9) Įveskite norimą pavadinimą.

Galima įvesti daugiausia 10 ženklų.

#### (10) Patvirtinkite įvestį.

✓ Padargo pavadinimas buvo pakeistas.

#### Mygtukų priskyrimo keitimas:

- (11) Paspauskite laukeli po T1.
- ✓ Atsivers sąrašas.
- (12) Paspauskite norimą funkciją.
- (13) Patvirtinkite parinktį.
- Mygtukų priskyrimas pakeistas.

(14) Mygtukais T2-T6 atlikite tuos pačius veiksmus.

Priskirkite tik tiek mygtukų, kiek yra ant vairasvirtės. Nesamiems mygtukams priskirkite tuščią laukelj.

Padargo specialios darbo srities galinių padėčių nustatymas:

Galinės padėtys turėtų būti nustatytos, kai be jų galimas susidūrimas tarp padargo ir priekinio krautuvo arba traktoriaus komponentų (pvz., stipriai nuleista padėklų šakių padėtis).

(15) Tik priekiniuose krautuvuose "FS IB+": paspauskite ekraninį mygtuką 🕰

- ✓ Ekraninis mygtukas pažymimas žaliai.
- (16) Judinkite padargą į viršutinę galinę padėtį.
- (17) Paspauskite ekraninį mygtuką 🚮.
- ✓ Esama padėtis perimama kaip viršutinė padargo galinės padėties riba.
- (18) Judinkite padargą į apatinę galinę padėtį.
- (19) Paspauskite ekraninį mygtuką .
- ✓ Esama padėtis perimama kaip apatinė padargo galinės padėties riba.

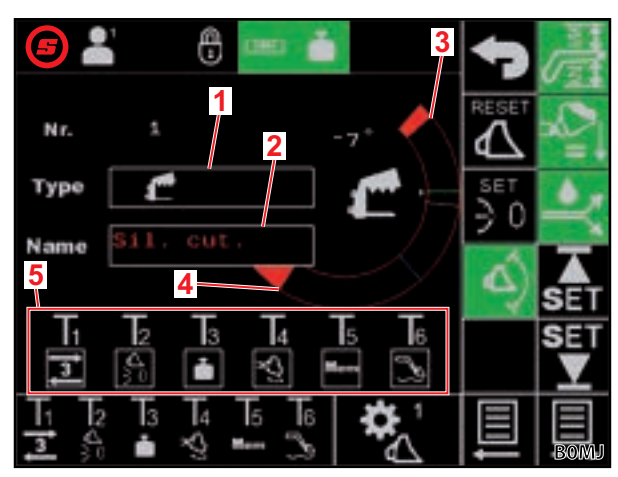

Pav. 7 Padargo nustatymai - 1 puslapis

#### Paaiškinimas

- 1 Padargo tipas
- 2 Padargo pavadinimas
- 3 Esama galutinė padėtis viršuje
- 4 Esama galutinė padėtis apačioje
- 5 Padargo specialių mygtukų priskyrimas

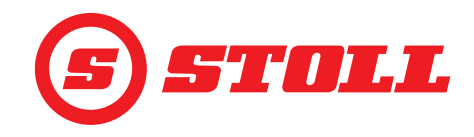

#### Nulinės padėties nustatymas:

Nulinė padėtis turi būti ne horizontali padėtis, ji gali būti bet kuri standartinė darbinė padėtis, į kurią operatorius vis norėtų grįžti.

(20) Padargą judinkite į nulinę padėtį.

(21) Paspauskite ekraninį mygtuką 💆.

Esama padėtis perimama kaip nulinė padargo padėtis.

(22) Paspauskite ekraninį mygtuką 📃

Atsivers puslapis 🛣 (Padargo nustatymai - 2 puslapis).

#### Padargo nustatymai - 2 puslapis (🞇)

| Rodomi ekraniniai mygtukai |                                                      |          |                                |  |  |  |
|----------------------------|------------------------------------------------------|----------|--------------------------------|--|--|--|
| Simbolis                   | Reikšmė                                              | Simbolis | Reikšmė                        |  |  |  |
| SET<br>↓                   | Svėrimo srities nustatymas (perimama esama padėtis). |          | Pradėkite kalibravimo procesą. |  |  |  |

Svėrimo srities intervalas visada yra 10° ir jo keisti negalima, t. y. svėrimo sritis tęsiasi nuo apatinės ribos iki 10° toliau į viršų.

#### Padargo kalibravimas ( ]):

(23) Strėlę ir padargą nustatykite į padėtį, kurioje turi būti sveriama.

STOLL rekomenduoja strėlės padėčiai 20°, kad svėrimo sritis būtų tarp 20° ir 30°. Padargo padėtis turi būti mažiausia 10° žemiau fizinės padargo atramos.

(24) Paspauskite ekraninį mygtuką 🕂

✓ Esamos padėtys perimamos kaip apatinė atitinkamos svėrimo srities riba.

(25) Paspauskite ekraninį mygtuką 💽

Ekraninis mygtukas mirksi žaliai.

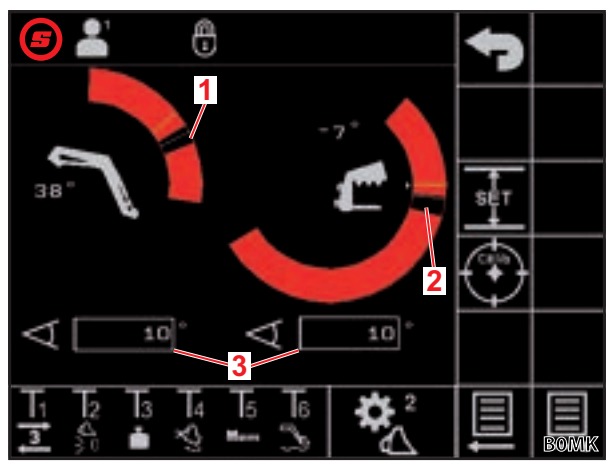

Pav. 8 Padargo nustatymai - 2 puslapis

#### Paaiškinimas

- 1 Strėlės svėrimo sritis
- 2 Padargo svėrimo sritis
- 3 Svėrimo srities intervalas

(26) Pakreipkite vairasvirtę kryptimi Kėlimas ir laikykite viso kalibravimo metu.

✓ Prasideda kalibravimo procesas. Tuo metu priekinis krautuvas juda. Procesas gali trukti iki 2 minučių.

✓ Kalibravimo procesas yra baigtas, kai ekraninis mygtukas ⑧ bus nuolat žalias.

- (27) Vairasvirtę judinkite į neutralią padėtį.

(28) Paspauskite ekraninį mygtuką 📃.

Atsivers puslapis 🔁 (Padargo nustatymai - 3 puslapis).

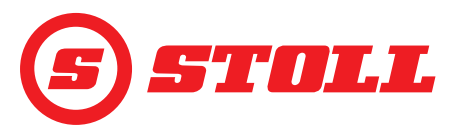

#### Padargo nustatymai - 3 puslapis (🎇)

Puslapis 🛣 egzistuoja tik, jei priekinis krautuvas yra su 3-iąja valdymo grandine.

| Rodomi ekraniniai mygtukai |                                                                                                    |          |                                                                     |           |                                                                             |
|----------------------------|----------------------------------------------------------------------------------------------------|----------|---------------------------------------------------------------------|-----------|-----------------------------------------------------------------------------|
| Simbolis                   | Reikšmė                                                                                                    | Simbolis | Reikšmė                                                             | Simbolis  | Reikšmė                                                                     |
| SET<br>P <b>→I</b>         | Esamo slėgio kaip slėgio<br>limito perėmimas. <sup>1</sup>                                                                                                    | P→I      | Slėgio apribojimo<br>aktyvinimas /<br>išaktyvinimas. <sup>1,2</sup> | ]⊎]       | 3-iosios valdymo grandinės<br>atblokavimas /<br>blokavimas. <sup>1,4</sup>  |
|                            | Tiksliojo valdymo (taip pat<br>žr. <i>4.9</i> ) 3-iajai / 4-<br>ajai valdymo grandinei su<br>fiksuota, iš anksto nustatyta<br>verte (40 %) aktyvinimas /<br>išaktyvinimas. <sup>1</sup> | (3)      | Nuolatinio režimo<br>atblokavimas /<br>užblokavimas. <sup>1,3</sup> | <b>]4</b> | 4-osios valdymo grandinės<br>atblokavimas /<br>užblokavimas. <sup>1,4</sup> |

<sup>1</sup>mokama papildoma parinktis

<sup>2</sup>galimas tik su atblokuota 3-iąja valdymo grandine

<sup>3</sup>tik su suaktyvintu slėgio apribojimu ir atblokuota 3-iąja valdymo grandine

<sup>4</sup>Tik, kai valdymo grandinė čia atblokuojama, ją vairasvirtės mygtukais galima suaktyvinti ir išaktyvinti.

*Slėgio apribojimas:* šia funkcija galima individualiai apriboti padargo suspaudimo jėgą arba apsaugoti nuo hidraulinės alyvos variklių pavaros perkrovos, jei buvo nustatytas slėgio limitas.

*Nuolatinis režimas:* Su šia funkcija galimas nuolatinis 3-iosios valdymo grandinės vykdymas, jei nustatoma tūrinė srovė didesnė nei 0.

#### Slėgio limito nustatymas:

(29) Paspauskite įvesties laukelį šalia "SET P", jveskite ir patvirtinkite norimą vertę.

#### Arba:

- (30) Sudarykite norimą slėgį ir paspauskite ekraninį mygtuką 🖼.
- ✓ Esamas slėgis įvedamas kaip slėgio limitas į įvesties laukelį šalia "SET P".

#### Tūrinės srovės nustatymas nuolatiniam režimui:

(31) Paspauskite įvesties laukelį šalia "SET Q", įveskite ir patvirtinkite norimą vertę.

Visiems padargams čia iš anksto nustatyta 0 %. STOLL rekomenduoja pradėti nuo mažos vertės ir paskui lėtai didinti, kol bus pasiektas norimas greitis.

✓Tūrinė srovė nustatyta.

Suaktyvinus langelį šalia "Prio Q", nuolatiniam režimui suteikiama pirmenybė prieš kitas funkcijas hidraulinės alyvos srauto atžvilgiu.

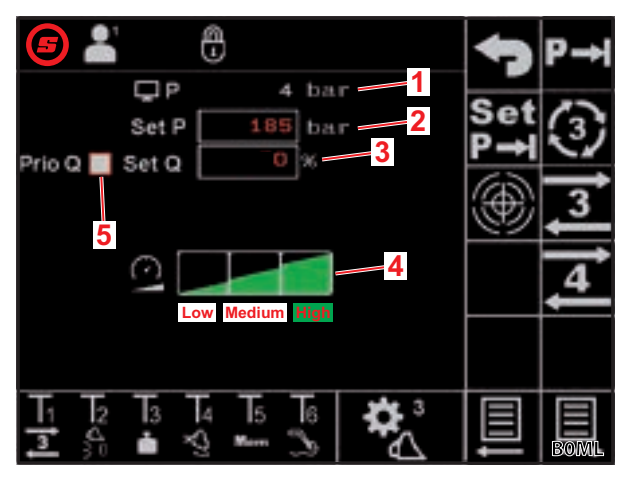

Pav. 9 Padargo nustatymai - 3 puslapis

#### Paaiškinimas

- 1 Esamas slėgis
- 2 Nustatytas slėgio limitas
- 3 Tūrinė srovė % nuolatiniam režimui
- 4 3-iosios / 4-osios valdymo grandinės mastelio keitimo lygiai
- 5 Aktyvinimo langelis nuolatinio režimo pirmenybei nustatyti

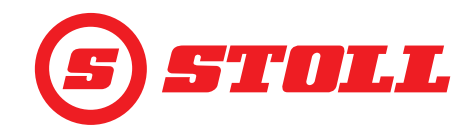

3-iosios /4-osios valdymo grandinės mastelio keitimo nustatymas:

(32) Paspauskite norimą mastelio keitimo lygį (mažas, vidutinis, didelis).

✓ Lygių laukeliai iki parinkto lygio užpildyti žaliai. Mastelio keitimas nustatytas.

|                   | Mažas | Vidutinis | Didelis            |  |
|-------------------|-------|-----------|--------------------|--|
| Mastelio keitimas | 25 %  | 45 %      | 100 % <sup>1</sup> |  |
|                   |       |           |                    |  |

<sup>l</sup>gamyklinis nustatymas

Mastelio keitimu galima sumažinti greitį 3-iajai / 4-ajai valdymo grandinei bendrai. Vertė 100 reiškia 100 % greitį pakreipus vairasvirtę 100 %.

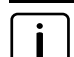

Čia nustatyta vertė yra aktyvi tik, jei pagrindiniame puslapyje ekraniniu mygtuku 🗠 buvo suaktyvintas lėtasis režimas.

lšimtis: jei yra suaktyvintas slėgio apribojimas, automatiškai bus naudojamas mastelio keitimo parinktyje parinktas greitis nepriklausomai nuo to, ar lėtasis režimas suaktyvintas, ar ne.

Nustatymų puslapių užvėrimas:

(33) Paspauskite ekraninį mygtuką 🕤.

✓ Atsivers išsaugojimo langas.

(34) Paspauskite ekraninį mygtuką 📃.

- ✓ Pasigirsta garsinis signalas, rodantis, kad duomenys buvo sėkmingai išsaugoti.
- ✓ Atveriamas puslapis (Pagrindinis puslapis).

#### 3.3 Patikrinimas prieš kiekvieną paleidimą

- > Prieš kiekvieną paleidimą patikrinkite visus kontrolinio sąrašo punktus.
- Prireikus nustatytus trūkumus šalinkite saugioje padėtyje ir aplinkoje.
- > Priekinį krautuvą naudokite tik tada, kai yra užtikrintas tinkamas ir saugus valdymas.

| Tikrinimas                                                                       | Taip pat žr.                           | Atlikta |
|----------------------------------------------------------------------------------|----------------------------------------|---------|
| Ar programinėje įrangoje parinktas padargas tinka faktiškai pakabintam padargui? | 3.2 Padargų uždėjimas ir<br>nustatymas |         |
| Ar parinktas teisingas vairuotojo profilis?                                      | 4.2 Puslapis "Profilio parinkimas"     |         |

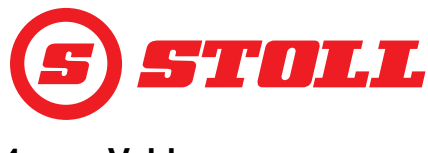

## 4 Valdymas

#### 4.1 Bendrieji valdymo nurodymai

#### Duomenų išsaugojimas

- Paspauskite ekraninį mygtuką
- ✓ Atsivers išsaugojimo langas.
- Paspauskite ekraninį mygtuką
- Pasigirsta garsinis signalas, rodantis, kad duomenys buvo sėkmingai išsaugoti.

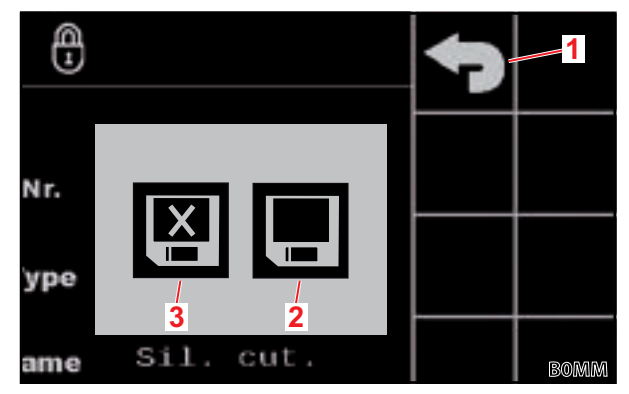

Pav. 10 Išsaugojimo langas

#### Paaiškinimas

- 1 Ekraninis mygtukas "Atgal"
- 2 Ekraninis mygtukas "Išsaugoti pakeitimus"
- 3 Ekraninis mygtukas "Išjungti neišsaugojus"

#### Funkcijų aktyvinimas / išaktyvinimas

| Simbolis                                                                                                    | Reikšmė              | Veiksmai                                                      |  |
|----------------------------------------------------------------------------------------------------|----------------------|---------------------------------------------------------------|--|
| æ                                                                                                    | Funkcija suaktyvinta | Funkcijos aktyvinimas:                                        |  |
|                                                                                                    |                      | Paspauskite ekraninį mygtuką.                                 |  |
|                                                                                                    |                      | <ul> <li>Ekraninis mygtukas šviečia nuolat žaliai.</li> </ul> |  |
|                                                                                                    |                      | ✓ Funkcija suaktyvinta.                                       |  |
|                                                                                                    | Funkcija išaktyvinta | Funkcijos išaktyvinimas:                                      |  |
| et de la construcción de la construcción de la construcción de la construcción de la construcción de la constru<br>La construcción de la construcción de la construcción de la construcción de la construcción de la construcción d |                      | Paspauskite ekraninį mygtuką.                                 |  |
|                                                                                                    |                      | ✓ Ekraninis mygtukas pažymėtas juodai.                        |  |
|                                                                                                    |                      | ✓ Funkcija išaktyvinta.                                       |  |

#### Įvesčių laukeliai

Visos vertės raudonu šriftu gali būti keičiamos:

- (1) Spustelėkite įvesties laukelį.
- ✓ Atveriamas teksto laukas.
- (2) Įveskite norimą vertę arba tekstą.
- (3) Patvirtinkite įvestį.

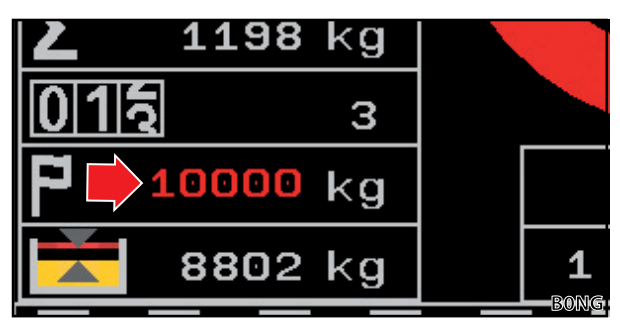

Pav. 11 Pavyzdyje vertė raudonu šriftu

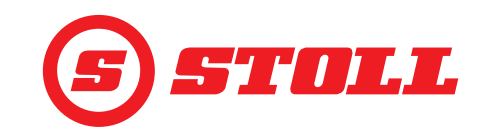

#### 4.2 Puslapis "Profilio parinkimas"

| Rodomi ekraniniai mygtukai |                                                                    |          |                                               |          |                                                        |
|----------------------------|--------------------------------------------------------------------|----------|-----------------------------------------------|----------|--------------------------------------------------------|
| Simbolis                   | Reikšmė                                                            | Simbolis | Reikšmė                                       | Simbolis | Reikšmė                                                |
|                            |                                                                    | Easy     | "Easy" režimo aktyvinimas /<br>išaktyvinimas. | *<br>•   | Parinkto vairuotojo profilio<br>fiksuotas priskyrimas. |
|                            | Vairuotojo profilio 1, 2 arba<br>3 aktyvinimas /<br>išaktyvinimas. |          | Esamas traktoriaus profilis                   |          |                                                        |
| 3                          |                                                                    |          | ekraninis mygtukas)                           |          |                                                        |

Vairuotojo profilio pavadinimo keitimas:

- (1) Paspauskite ekraninį mygtuką 🖊
- ✓ Atveriamas teksto laukas.
- (2) Įveskite norimą pavadinimą.

Galima įvesti daugiausia 10 ženklų.

- (3) Patvirtinkite įvestį.
- ✓ Vairuotojo profilio pavadinimas buvo pakeistas.

Vairuotojo profilio parinkimas:

Jei norite, paspauskite ekraninį mygtuką

PATARIMAS: ekraniniu mygtuku 🏝

parinktas vairuotojo profilis yra

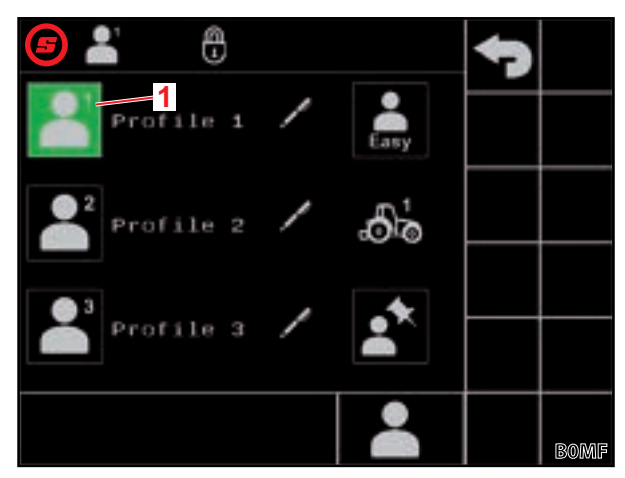

Pav. 12 Puslapis "Profilio parinkimas"

#### Paaiškinimas

- 1 Aktyvus vairuotojo profilis
- priskiriamas visam laikui, ir ateityje paleidžiant sistemą puslapis 🎴 bus peršokamas.

(2) Paspauskite norimą vairuotojo profilį (💾, 💾, 💾 arba 븗).

- ✓ Parinktas vairuotojo profilis pažymimas žaliai ir atveriamas išsaugojimo langas.
- (3) Paspauskite ekraninį mygtuką 📃.
- ✓ Visi pakeitimai, kurie atliekami paskesniuose puslapiuose, išsaugomi parinktame vairuotojo profilyje. Išimtis: padargo nustatymai išsaugomi visiems profiliams.
- ✓ Atveriamas puslapis (Pagrindinis puslapis).

Vairuotojo profilio nustatymų atstatymas: žr. 5.1 Diagnostikos puslapiai.

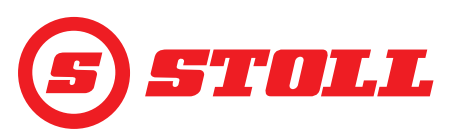

#### "Easy" režimas 鷐

Pasirinkus "Easy" režimą, galimas tik ribotas meniu parinkimas. Negalima apibrėžti padargų ir yra nustatytos fiksuotos rampos, mastelio keitimo, tiksliojo valdymo ir galinės padėties amortizavimo vertės. Kaip padargas rodomas paskiausiai naudotas padargas. Kai programinė įranga naudojama pirmą kartą, rodomas padargas Nr. 1.

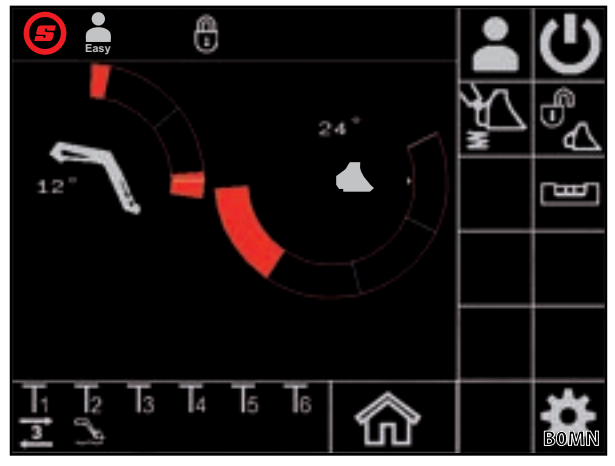

Pav. 13 Pagrindinis puslapis, pasirinkus "Easy" režimą

#### Traktorių profiliai

Yra 2 traktorių profiliai, kad būtų galima priekinį krautuvą naudoti su 2 traktoriais. Reikalingas traktoriaus profilis atpažįstamas automatiškai. Jei priekinis krautuvas naudojamas prie kitų traktorių, naujam traktoriui atitinkamai visada perrašomas seniausias traktoriaus profilis, o specializuotose dirbtuvėse turi būti iš naujo atlikti pagrindiniai nustatymai STOLL programinėje įrangoje (siurblio našumas, vairasvirtės vertės slankiajai padėčiai, pakabų matmenys) ir traktoriaus terminale.

#### 4.3 Pagrindinis puslapis

| Rodomi ekraniniai mygtukai |                                                    |          |                                                                                                    |          |                                                                                     |
|----------------------------|----------------------------------------------------|----------|----------------------------------------------------------------------------------------------------|----------|-------------------------------------------------------------------------------------|
| Simbolis                   | Reikšmė                                            | Simbolis | Reikšmė                                                                                                    | Simbolis | Reikšmė                                                                             |
|                            | Puslapio "Profilio<br>parinkimas" atvėrimas.       | Å        | Strélés, padargo ir 3-<br>iosios valdymo grandinės<br>mastelio keitimo<br>aktyvinimas / išaktyvinimas<br>(lėtasis režimas, žr. taip<br>pat <i>3.2</i> ir <i>4.9</i> ). |          | Hidraulinio padargo<br>fiksatoriaus <sup>1</sup> atidarymas /<br>uždarymas.         |
| ×<br>×                     | Amortizatoriaus<br>aktyvinimas /<br>išaktyvinimas. | C        | Priekinio krautuvo valdymo<br>aktyvinimas /<br>išaktyvinimas.                                                                                                    | Ð        | Elektroninės lygiagretaus<br>nukreipimo sistemos<br>aktyvinimas /<br>išaktyvinimas. |

<sup>1</sup>mokama papildoma parinktis

Priekiniuose krautuvuose "FZ IB+" elektroninė lygiagretaus nukreipimo sistema gali optimizuoti mechaninę lygiagretaus nukreipimo sistemą.

| Paaiš | Paaiškinimas                                  |  |  |  |
|-------|-----------------------------------------------|--|--|--|
| 1     | Galinė padėtis viršuje                        |  |  |  |
| 2     | Hidraulinio padargo fiksatoriaus būsena       |  |  |  |
| 3     | Atminties padėtis M1 (mėlyna linija, žr. 4.6) |  |  |  |
| 4     | Atminties padėtis M2 (žalia linija, žr. 4.6)  |  |  |  |
| 5     | Galinė padėtis apačioje                       |  |  |  |
| 6     | Nuokrypis nuo horizontalios padėties          |  |  |  |
| 7     | Esama padėtis (balta linija)                  |  |  |  |
| 8     | Esama padėtis laipsniais                      |  |  |  |
| 9     | Paskutinio svėrimo rezultatas                 |  |  |  |
| 10    | Parinktas padargas su padargo Nr.             |  |  |  |
| 11    | Mokymas: programos eiga, %                    |  |  |  |
| 12    | Mokymas: būsenos rodmuo                       |  |  |  |

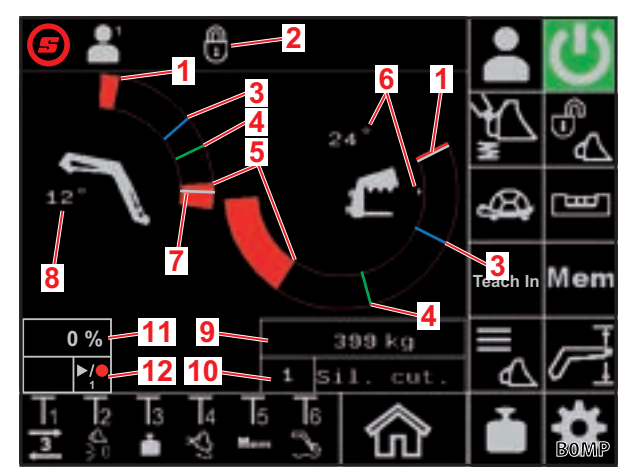

Pav. 14 Pagrindinis puslapis

![](_page_20_Picture_1.jpeg)

#### Hidraulinio padargo fiksatoriaus valdymas

🔿 Ši funkcija yra mokama papildoma parinktis.

| Galimi rodmenys       |                   |                                         |  |
|-----------------------|-------------------|-----------------------------------------|--|
| Ekraninis<br>mygtukas | Būsenos<br>juosta | Reikšmė                                 |  |
|                       |                   | Padargo fiksatorius uždarytas           |  |
|                       |                   | Padargo fiksatorius paruoštas atidaryti |  |
|                       |                   | Padargo fiksatorius atidarytas          |  |

#### Padargo fiksatoriaus atidarymas:

- ➔ Esama strėlės padėtis < 25°.</p>
- (1) Paspauskite ekraninį mygtuką 🖧.
- Maždaug po 2 sekundžių ekraninis mygtukas pažymimas mėlynai (<sup>1</sup>/<sub>1</sub>). Būsenos juostoje atsiranda piktograma <sup>1</sup>/<sub>1</sub>.

Ekraninis mygtukas 5 sekundžių aktyvinimo laikui pažymimas mėlynai. Praėjus šiam laikui jis vėl tampa juodas (neaktyvus).

#### (2) Paspauskite ekraninį mygtuką 🕰.

- Ekraninis mygtukas pažymimas oranžine spalva (<sup>1</sup>/<sub>1</sub>). Būsenos juostoje atsiranda piktograma
- ✓ Padargo fiksatorius yra atidarytas. 3-iosios valdymo grandinės apkrovą automatiškai sumažina sistema.

#### Padargo fiksatoriaus uždarymas:

- (3) Paspauskite ekraninį mygtuką <sup>6</sup>/<sub>2</sub>.
- ✓ Ekraninis mygtukas pažymimas juodai ( ). Būsenos juostoje atsiranda piktograma . Padargo fiksatorius yra uždarytas.
- ✓ Atveriamas puslapis 🛆 (Padargo parinkimas).
- (4) Parinkite padargą ir, jei reikia, nustatykite (žr. 3.2 Padargų uždėjimas ir nustatymas).

![](_page_21_Picture_0.jpeg)

#### 4.4 Puslapis "Svėrimas"

| Rodomi ekraniniai mygtukai |                                  |          |                                                 |          |                                           |
|----------------------------|----------------------------------|----------|-------------------------------------------------|----------|-------------------------------------------|
| Simbolis                   | Reikšmė                          | Simbolis | Reikšmė                                         | Simbolis | Reikšmė                                   |
|                            | Svėrimo duomenų<br>išsaugojimas. | Tara     | Paskutinio svėrimo kaip<br>taravimo naudojimas. |          | Paskutinio svėrimo proceso<br>ištrynimas. |
| $\mathbf{\Sigma}$          | Svėrimų susumavimas.             |          | Svėrimų sumos ištrynimas.                       |          | Svérimo proceso<br>paleidimas.            |

## Paaiškinimas

i

| 1 | Kalibruoto padargo piktograma  |
|---|--------------------------------|
| 2 | Svėrimo suma                   |
| 3 | Svėrimų kiekis                 |
| 4 | Tikslinis svoris               |
| 5 | Skirtumas nuo tikslinio svorio |
| 6 | Paskutinio svėrimo rezultatas  |
|   |                                |

Puslapyje 🗱 (Diagnostikos puslapiai) galima perjungti matavimo vienetus iš kg į lbs (žr. *5.1 Diagnostikos puslapiai*).

![](_page_21_Figure_7.jpeg)

Pav. 15 Puslapis "Svėrimas"

| Galin | ni rodmenys būsenos juostoje | Reikšmė                                                                          |
|-------|------------------------------|----------------------------------------------------------------------------------|
| -     | Mirksi                       | Vairasvirtės pakreipimo laukimas. / Strėlė ir padargas juda į<br>svėrimo padėtį. |
|       | Šviečia nuolat               | Vyksta svėrimas.                                                                 |
|       | mirksi (5 sekundes)          | Padargas nekalibruotas.                                                          |
| -     | Šviečia nuolat (5 sekundes)  | Svėrimo procesas nutrauktas.                                                     |
|       |                              | Arba:                                                                            |
|       |                              | Svėrimo metu įvyko klaida.                                                       |

> Sveriant reikia atsižvelgti į šias svėrimo tolerancijas:

| Svėrimo sritis               | Tolerancija       |
|------------------------------|-------------------|
| 0–450 kg (0–992 lbs)         | ± 30 kg (66 lbs)  |
| 450–1000 kg (992–2205 lbs)   | ± 45 kg (99 lbs)  |
| 1000–3000 kg (2205–6614 lbs) | ± 60 kg (132 lbs) |

![](_page_22_Picture_1.jpeg)

Svėrimo atlikimas:

- ➔ Padargas yra kalibruotas (žr. 3.2 Padargų uždėjimas ir nustatymas).
- ➔ Traktorius yra ant lygaus pagrindo.
- ➔ Traktorius stovi nejudėdamas.

(1) Paspauskite ekraninį mygtuką 📷 arba mygtuką "Tx" (🛅) ant vairasvirtės.

Kurį mygtuką reikia spausti, priklauso nuo atitinkamo mygtukų priskyrimo. Pvz., *Pav. 15* yra mygtukas T3.

- Būsenos juostoje atsiranda piktograma 
   ir mirksi žaliai.
- (2) Pakreipkite vairasvirtę kryptimi Kélimas ir laikykite.
- ✓ Strėlė ir padargas juda į svėrimo padėtį.
- Svėrimas pradedamas, kai piktograma būsenos juostoje yra nuolat žalia. Svėrimas yra baigtas, kai piktograma dingsta iš būsenos juostos. Pasigirsta garsinis signalas, rodantis sėkmingą svėrimą. Svėrimo rezultatas automatiškai išsaugomas ir parodomas.

Svėrimų susumavimas:

Ši funkcija gali būti naudinga, pvz., kai transporto priemonę / priekabą galima pakrauti tik tam tikru kroviniu.

- (1) Paspauskite ekraninį mygtuką 🗵
- ✓ Ekraninis mygtukas pažymimas žaliai.
- (2) Jei pageidaujate, įveskite tikslinį svorį.
- (3) Paimkite padargu krovinį.
- (4) Atlikite svėrimą.
- ✓ Svėrimo rezultatas, svėrimų suma ir skirtumas nuo tikslinio svorio automatiškai išsaugomi ir rodomi. Svėrimų kiekio skaitiklis rodo 1.
- (5) Iškraukite krovinį.
- (6) Paimkite padargu krovinį.
- (7) Atlikite svėrimą.
- ✓ Svėrimo rezultatas, svėrimų suma ir skirtumas nuo tikslinio svorio automatiškai priderinami ir rodomi. Svėrimų kiekio skaitiklis rodo 2.
- (8) Procesą kartokite, kiek norite kartų.
- (9) Baigę paspauskite ekraninį mygtuką 🗵.
- ✓ Ekraninis mygtukas pažymimas juodai.

Svėrimo duomenų išsaugojimas USB atmintuke:

- ➔ ISOBUS failų serveris yra suaktyvintas (reikalingas ne visuose terminaluose, žr. traktoriaus terminalo instrukciją).
- (1) USB atmintuką įstatykite į ISOBUS terminalą.

PATARIMAS: kai kuriose ISOBUS failų serverio sistemose naudojama ir vidinė atmintis. Tai gali sukelti problemų parenkant laikmeną. Tokiu atveju gali būti naudinga USB atmintuke sukurti tuščią failą log.ini. Naudojant failą log.ini nustatomas laikmenos unikalumas ir nenaudojama vidinė atmintis.

- Paspauskite ekraninį mygtuką
- ✓ Ekraninis mygtukas pažymimas žaliai.
- ✓ Atveriamas teksto laukas.
- (3) Įveskite ir patvirtinkite norimą failo pavadinimo plėtinį.
- ✓ ISOBUS failų serveryje automatiškai sukuriamas failas csv.

Įvestas plėtinys integruojamas į failo pavadinimą. Failo pavadinimo sandara yra tokia: MMMDD\_hhmmss\_<Failo pavadinimo plėtinys>\_P<Naudotojo indeksas>.csv. Jei terminale nerodoma data ir laikas, tokiu atveju yra naudojamas valdymo įrenginio darbo valandų skaitiklis. Kiekvieną kartą suaktyvinus ekraninį mygtuką 💭 pradedamas naujas failas.

- (4) Atlikite svėrimo procesus.
- ✓ Kiekvienas svėrimas ir kiekvienas svėrimo / sumos ištrynimas, kiekvienas taravimo funkcijos panaudojimas ir t. t. įrašomi faile (žr. *Pav. 16*).
- (5) Kai bus atlikti visi procesai, kurie turi būti išsaugoti, paspauskite ekraninį mygtuką 📃
- ✓ Ekraninis mygtukas pažymimas juodai.
- (6) Pašalinkite USB atmintuką, naudodamiesi ISOBUS failų serveriu.

Kai kuriuose ISOBUS failų serveriuose pabaigus išsaugojimą galima pašalinti USB atmintuką. Siekiant užtikrinti duomenų vientisumą, tai visada reikia atlikti, jei ši funkcija yra prieinama.

(7) Jei norite, USB atmintuką ištraukite iš ISOBUS terminalo.

| Paaiškinimas | Paaiškinimas                                       |  |  |  |  |  |
|--------------|----------------------------------------------------|--|--|--|--|--|
| Nr.          | Veiksmo numeris                                    |  |  |  |  |  |
| HH-MM-SS     | Išsaugojimo laikas (valandos-minutės-<br>sekundės) |  |  |  |  |  |
| W[kg]        | Paskiausiai pasvertas svoris                       |  |  |  |  |  |
| S[kg]        | Svėrimo suma                                       |  |  |  |  |  |
| WCtr         | Svėrimų kiekis                                     |  |  |  |  |  |
| T[kg]        | Tikslinis svoris                                   |  |  |  |  |  |
| R[kg]        | Skirtumas nuo tikslinio svorio                     |  |  |  |  |  |
| A[kg]        | Tara                                               |  |  |  |  |  |
| TNr          | Naudoto padargo numeris                            |  |  |  |  |  |
| TName        | Padargo pavadinimas                                |  |  |  |  |  |

| UN6 | r nir 2, user n | ame P | rofile 1 |      |       |       |       |     |        |
|-----|-----------------|-------|----------|------|-------|-------|-------|-----|--------|
| Nr. | HH-MM-SS        | W[kg] | S[kg]    | WCtr | T[kg] | R[kg] | A[kg] | TNr | TName  |
| - 1 | 10-30-43        | 1209  | 1209     | 1    | 10000 | 8791  | 0     | 6   | Bucket |
| 2   | 10-31-33        | 1356  | 2565     | 2    | 10000 | 7435  | 0     | 6   | Bucket |
| 3   | 10-32-01        | 1187  | 3752     | 3    | 10000 | 6248  | 0     | 6   | Bucket |
| 4   | 10-35-23        | 1425  | 5177     | 4    | 10000 | 4823  | 0     | 6   | Bucket |
| 5   | 10-35-56        | 1078  | 6255     | 5    | 10000 | 3745  | 0     | 6   | Bucket |
| 6   | 10-50-17        | 0     | 0        | 0    | 0     | 0     | 0     | 6   | Bucket |
| 7   | 11-24-57        | 125   | 0        | 0    | 0     | 0     | 0     | 6   | Bucket |
| 8   | 11-27-58        | 0     | 0        | 0    | 0     | 0     | 125   | 6   | Bucket |
| 9   | 11-29-06        | 589   | 0        | 0    | 0     | 0     | 0     | 6   | Bucket |
| 10  | 11-31-39        | 785   | 0        | 0    | 0     | 0     | 0     | 6   | Bucket |

Pav. 16 Svėrimo failo pavyzdys

![](_page_24_Picture_1.jpeg)

#### 4.5 Puslapis "Darbo sritys"

| Rodomi ekraniniai mygtukai |                                                       |          |                                                                        |  |  |  |  |
|----------------------------|-------------------------------------------------------|----------|------------------------------------------------------------------------|--|--|--|--|
| Simbolis                   | Reikšmė                                               | Simbolis | Reikšmė                                                                |  |  |  |  |
|                            | Strėlės darbo srities aktyvinimas / išaktyvinimas.    | SET      | Viršutinės darbo srities ribos nustatymas<br>(perimama esama padėtis). |  |  |  |  |
| <b>(</b> )                 | Padargo darbo srities aktyvinimas /<br>išaktyvinimas. | SET      | Apatinės darbo srities ribos nustatymas<br>(perimama esama padėtis).   |  |  |  |  |

Padargo darbo sritį išaktyvinti galima tik, kai padargo nustatymuose (žr. 3.2 Padargų uždėjimas ir nustatymas) nėra aktyvių specialių padargų darbo sričių. Priekiniuose krautuvuose "FZ IB+" padargo darbo srities išaktyvinti negalima.

Priekiniuose krautuvuose "FS IB+" paspaudus suaktyvintą ekraninį mygtuką (4) išaktyvinama funkcija ir ištrinama nustatyta darbo sritis. Priekiniuose krautuvuose "FZ IB+" paspaudus suaktyvintą ekraninį mygtuką (4) funkcija neišaktyvinama, bet nustatyta darbo sritis ištrinama.

Strėlei nustatyta darbo sritis išlieka net ir išaktyvinus šią funkciją.

Darbo srities nustatymas:

- (1) Paspauskite ekraninį mygtuką 🕰 arba 🕂.
- Kraninis mygtukas pažymimas žaliai.

Priekiniuose krautuvuose "FZ IB+" ekraninis mygtukas 🚳 jau suaktyvintas.

- (2) Judinkite strėlę arba padargą prie viršutinės darbo srities ribos.
- (3) Paspauskite ekraninį mygtuką 🚮.
- Esama padėtis perimama kaip viršutinė riba. Aktyvumo rodmenyje atitinkamai priderinama darbo sritis.
- (4) Judinkite strėlę arba padargą prie apatinės darbo srities ribos.
- (5) Paspauskite ekraninį mygtuką X.
- Esama padėtis perimama kaip apatinė riba. Aktyvumo rodmenyje atitinkamai priderinama darbo sritis.

Nebūtina nustatyti viršutinės ir apatinės ribų. Pakanka vienos ribos.

Pav. 17 Puslapis "Darbo sritys"

#### Paaiškinimas

- 1 Strėlės darbo sritis
- 2 Padargo darbo sritis
- 3 Strėlės ekraniniai mygtukai
- 4 Padargo ekraniniai mygtukai

Aktyvias strėlės ir padargo darbo sritis galima pakeisti (negalioja padargo specialioms darbo sritims, žr. *3.2 Padargų uždėjimas ir nustatymas*):

- (1) Pakreipkite vairasvirtę iki darbo srities ribos.
- (2) Vairasvirtę judinkite į neutralią padėtį.
- (3) Pakreipkite vairasvirtę vėl iki darbo srities ribos.
- ✓ Darbo sritis pakeista.

![](_page_25_Picture_0.jpeg)

#### 4.6 Puslapis "Grįžimas į padėtį"

| Rodomi ekraniniai mygtukai |                                                                 |          |                                                                 |           |                                                                                        |  |  |  |
|----------------------------|-----------------------------------------------------------------|----------|-----------------------------------------------------------------|-----------|----------------------------------------------------------------------------------------|--|--|--|
| Simbolis                   | Reikšmė                                                         | Simbolis | Reikšmė                                                         | Simbolis  | Reikšmė                                                                                |  |  |  |
| Mem                        | Strėlės atminties padėčių<br>aktyvinimas /<br>išaktyvinimas.    |          | Padėties M2 susietojo<br>režimo aktyvinimas /<br>išaktyvinimas. | SET<br>M1 | Atminties padėties M1<br>nustatymas (perimama<br>aktyvios funkcijos esama<br>padėtis). |  |  |  |
|                            | Padėties M1 susietojo<br>režimo aktyvinimas /<br>išaktyvinimas. | Mem      | Padargo atminties padėčių<br>aktyvinimas /<br>išaktyvinimas.    | SET<br>M2 | Atminties padėties M2<br>nustatymas (perimama<br>aktyvios funkcijos esama<br>padėtis). |  |  |  |

Strėlei ir padargui atitinkamai galima išsaugoti po 2 padėtis:

- viena viršutinė padėtis (M1)
- viena apatinė padėtis (M2)

#### Paaiškinimas

| 1 | Strėlės atminties padėtis M1 |
|---|------------------------------|
| 2 | Padargo atminties padėtis M1 |
| 3 | Padargo atminties padėtis M2 |
| 4 | Strėlės atminties padėtis M2 |

#### Atminties padėties M1 nustatymas:

- Paspauskite ekraninį mygtuką C (strėlei) ir (arba) (padargui).
- ✓ Ekraninis mygtukas pažymimas žaliai.
- (2) Strėlę ir (arba) padargą nustatykite į norimą padėtį.
- (3) Paspauskite ekraninį mygtuką MI.
- Esama padėtis perimama kaip M1.
   Pagrindiniame puslapyje vaizduojama M1 su mėlyna linija strėlės arba padargo darbo srityje (žr. *Pav. 19*).

#### Atminties padėties M2 nustatymas:

- Paspauskite ekraninį mygtuką (strėlei) ir (arba) (padargui).
- ✓ Ekraninis mygtukas pažymimas žaliai.
- (2) Strėlę ir (arba) padargą nustatykite į norimą padėtį.
- (3) Paspauskite ekraninį mygtuką M2.
- Esama padėtis perimama kaip M2.
   Pagrindiniame puslapyje vaizduojama M2 su žalia linija strėlės arba padargo darbo srityje (žr. *Pav. 19*).

![](_page_25_Figure_21.jpeg)

Pav. 18 Puslapis "Grįžimas į padėtį"

![](_page_25_Figure_23.jpeg)

Pav. 19 Atminties padėčių M1 ir M2 vaizdavimas pagrindiniame puslapyje

![](_page_26_Picture_1.jpeg)

Atminties padėčių pasiekimas atskirai:

- ➔ Privažiuotina atminties padėtis nustatyta.
- (1) Paspauskite mygtuką "Tx" (Mem) ant vairasvirtės ir tuo pačiu metu vairasvirtę pakreipkite norimos padėties kryptimi ir laikykite.

Kurį mygtuką reikia spausti, priklauso nuo atitinkamo mygtukų priskyrimo. Pvz., *Pav. 18* yra mygtukas T5.

| Kryptis    | Siektina padėtis   |
|------------|--------------------|
| Kėlimas    | Strėlės padėtis M1 |
| Nuleidimas | Strėlės padėtis M2 |
| Sėmimas    | Padargo padėtis M1 |
| Išvertimas | Padargo padėtis M2 |

Ekraninis mygtukas puslapyje (Pagrindinis puslapis) mirksi žaliai. Pasiekiama atminties padėtis. Mygtuką galima atleisti. Vairasvirtę laikykite, kol bus pasiekta atminties padėtis.

Atminties padėčių pasiekimas kartu:

→ Privažiuotinos atminties padėtys nustatytos.

#### **▲ ĮSPĖJIMAS**

#### Galimas sužalojimų pavojus dėl nekontroliuojamo nusileidimo!

Vykdant funkciją *Grįžimas į padėtį* susietu režimu, esant per mažam kėlimo aukščiui (mažiau kaip pusė kėlimo aukščio), padargas gali atsitrenkti į pagrindą. Taip gali įvykti nelaimingi atsitikimai ir gali būti sunkiai sužaloti asmenys.

- Atkreipkite dėmesį, kad važiuojant priekinis krautuvas būtų pakankamai pakeltas (mažiausiai pusę kėlimo aukščio), prieš vykdant funkciją *Grįžimas į padėtį* susietu režimu.
- (1) Puslapyje Mem (Grįžimas į padėtį) paspauskite ekraninį mygtuką 🖾 ir 🎑.
- ✓ Ekraniniai mygtukai pažymimi žaliai.
- (2) Puslapyje 🔤 (Grįžimas į padėtį) paspauskite ekraninį mygtuką 🔀 ir (arba) 🛸.
- ✓ Ekraninis mygtukas pažymimas žaliai.
- (3) Paspauskite mygtuką "Tx" (Mem) ant vairasvirtės ir tuo pačiu metu vairasvirtę pakreipkite norimos padėties kryptimi ir laikykite.

Kurį mygtuką reikia spausti, priklauso nuo atitinkamo mygtukų priskyrimo. Pvz., *Pav. 18* yra mygtukas T5.

| Kryptis    | Siektina padėtis              |
|------------|-------------------------------|
| Kėlimas    | Strėlės ir padargo padėtis M1 |
| Nuleidimas | Strėlės ir padargo padėtis M2 |

 Ekraninis mygtukas me puslapyje (Pagrindinis puslapis) mirksi žaliai. Pasiekiamos atminties padėtys. Mygtuką galima atleisti. Vairasvirtę laikykite, kol bus pasiektos atminties padėtys.

![](_page_27_Picture_1.jpeg)

## 4.7 Puslapis "Judinimo ciklas (mokymas)"

| Rodomi ekraniniai mygtukai |                                                                                       |          |                                                               |  |  |  |  |
|----------------------------|---------------------------------------------------------------------------------------|----------|---------------------------------------------------------------|--|--|--|--|
| Simbolis                   | Reikšmė                                                                               | Simbolis | Reikšmė                                                       |  |  |  |  |
|                            | Padėties išsaugojimas. / Programos paleidimas.<br>/ Programos sustabdymas pertraukai. |          | Įrašymo baigimas ir išsaugojimas. / Programos<br>nutraukimas. |  |  |  |  |
| Rec                        | Įrašymo paleidimas.                                                                   |          | Programos ištrynimas.                                         |  |  |  |  |

Funkcija "Mokymas" iš esmės yra funkcijos "Grįžimas į padėtį" papildymas. Galima išsaugoti daugiau padargo ir strėlės padėčių, kurios paskui pasiekiamos paeiliui. Funkcija "Svėrimas" gali būti integruota į procesą. Galima išsaugoti iki 3 programų.

| Paaiš | Paaiškinimas                            |  |  |  |  |  |
|-------|-----------------------------------------|--|--|--|--|--|
| 1     | Ekraniniai mygtukai programoms parinkti |  |  |  |  |  |
| 2     | Programos dydžio atmintyje rodmuo       |  |  |  |  |  |
| 3     | Programos eiga, %                       |  |  |  |  |  |
| 4     | Būsenos rodmuo                          |  |  |  |  |  |

![](_page_27_Figure_6.jpeg)

Pav. 20 Puslapis "Judinimo ciklas (Mokymas)"

| Galimi    | Galimi rodmenys |            |          |          |                  | Reikšmė                                                                                   |                                                                                 |
|-----------|-----------------|------------|----------|----------|------------------|-------------------------------------------------------------------------------------------|---------------------------------------------------------------------------------|
| Ekrani    | nis myg         | gtukas     | Būsen    | os rodr  | nuo              |                                                                                           |                                                                                 |
| P1        | <b>P2</b>       | <b>P</b> 3 |          |          |                  | Šviečia nuolat                                                                            | Parinkta programa 1/2/3                                                         |
| <b>P1</b> | <b>P2</b>       | <b>P3</b>  |          |          |                  | Šviečia nuolat                                                                            | Dar nėra išsaugota galiojanti programa šiai<br>programos vietai                 |
|           | •REC            |            |          |          |                  | Ekraninis mygtukas<br>šviečia nuolat                                                      | Paruošta įrašymui                                                               |
|           |                 |            |          |          | 3                | Mirksi būsenos rodmuo                                                                     |                                                                                 |
| P1        | <b>P2</b>       | <b>P</b> 3 | ►/●<br>1 | ►/●<br>2 | ►/ <b>●</b><br>3 | Šviečia nuolat                                                                            | Parinkta programa 1/2/3 ir paruošta paleidimui                                  |
|           | ►II             |            | ►/●<br>1 | ►/●<br>2 | ►/●<br>3         | Šviečia nuolat                                                                            | Priekinis krautuvas juda į pradinę parinktos<br>programos padėtį                |
|           | ►II             |            | ►/●<br>1 | ►/●<br>2 | ►/●<br>3         | Šviečia nuolat                                                                            | Veikia programa 1/2/3                                                           |
|           |                 |            |          |          |                  | Mirksi                                                                                    | Programa 1/2/3 buvo sustabdyta                                                  |
|           |                 |            |          |          |                  |                                                                                           | (Norėdami tęsti programą, pakreipkite vairasvirtę<br>kryptimi <i>Kėlimas</i> .) |
| ►II       |                 | ►/●<br>1   | ►/●<br>2 | ►/●<br>3 | Šviečia nuolat   | Programa 1/2/3 sustabdyta pertraukai. Strėlę ir<br>padargą dabar galima įprastai judinti. |                                                                                 |
|           |                 |            |          |          |                  |                                                                                           | (Norėdami tęsti programą, paspauskite ekraninį<br>mygtuką.)                     |

![](_page_28_Picture_1.jpeg)

Programos įrašymas:

- (1) Paspauskite ekraninį mygtuką P1, P2 arba P3.
- ✓ Ekraninis mygtukas pažymimas žaliai.
- ✓ Ekraninis mygtukas pažymimas oranžine spalva, kai šiai programos vietai dar nėra išsaugota galiojanti programa.
- (2) Paspauskite ekraninį mygtuką erec.

Ištrinama galimai jau įrašyta programa.

- ✓ Prasideda įrašymas. Ekraninis mygtukas pažymimas žaliai. Būsenos rodmuo mirksi žaliai.
- (3) Pasiekite pirmą padėtį.
- (4) Paspauskite ekraninį mygtuką 📶 arba mygtuką "Tx" (💴) ant vairasvirtės.

Kurį mygtuką reikia spausti, priklauso nuo atitinkamo mygtukų priskyrimo. Pvz., *Pav. 20* yra mygtukas T1.

- ✓ Padėtis išsaugoma. Pasigirsta garsinis signalas, rodantis, kad duomenys buvo sėkmingai išsaugoti.
- (5) Pasiekite visas norimas padėtis norima seka ir išsaugokite tokiu pačiu būdu.

Jei programos įrašymo metu atliekamas svėrimas (žr. *4.4 Puslapis "Svėrimas"*), tai yra automatiškai išsaugoma programos eigoje ir paskui leidžiant programą visada šioje programos vietoje atliekamas svėrimas.

- (6) Paspauskite ekraninį mygtuką 🛄.
- ✓ Įrašymas baigiamas ir išsaugomas. Pasigirsta garsinis signalas, rodantis, kad duomenys buvo sėkmingai išsaugoti. Ekraninis mygtukas matrice ir būsenos rodmuo pažymimi juodai.
- (7) Jei norite, suteikite programai pavadinimą.
  - Paspauskite ekraninį mygtuką
  - ✓ Atveriamas teksto laukas.
  - Įveskite norimą pavadinimą.

Galima įvesti daugiausia 10 ženklų.

- Patvirtinkite įvestį.
- ✓ Programos pavadinimas buvo pakeistas.

Programos paleidimas:

- ➔ Programa šiai programos vietai išsaugota.
- (1) Paspauskite ekraninį mygtuką P1, P2 arba P3.
- 🗸 Ekraninis mygtukas pažymimas žaliai. Būsenos rodmenyje atsiranda piktograma 🎇, 🏆 arba 🎇.
- (2) Paspauskite ekraninį mygtuką ▶, pakreipkite vairasvirtę kryptimi Kélimas ir laikykite.
   Arba:

Paspauskite mygtuką "Tx" (M) ant vairasvirtės, vairasvirtę pakreipkite kryptimi Kėlimas ir laikykite.

Kurį mygtuką reikia spausti, priklauso nuo atitinkamo mygtukų priskyrimo. Pvz., *Pav. 20* yra mygtukas T1.

- ✓ Ekraninis mygtukas ir būsenos rodmuo pažymimi oranžine spalva. Priekinis krautuvas juda į pradinę parinktos programos padėtį.
- ✓ Kai pradinė padėtis pasiekta, ekraninis mygtukas ir būsenos rodmuo pažymimi žaliai. Priekinis krautuvas dabar juda paeiliui į išsaugotas padėtis. Programa yra baigta, kai ekraninis mygtukas ir būsenos rodmuo yra pažymėti juodai.

![](_page_29_Picture_0.jpeg)

Vykstančios programos sustabdymas:

- (1) Vairasvirtę judinkite į neutralią padėtį.
- ✓ Programa sustoja. Mėlynai mirksi būsenos rodmuo.
- (2) Pakreipkite vairasvirtę kryptimi Kélimas ir laikykite.
- ✓ Programa tęsiama.

Vykstančios programos sustabdymas pertraukai:

- (1) Paspauskite ekraninį mygtuką **II**.
- Programa sustabdyta pertraukai. Ekraninis mygtukas ir būsenos rodmuo pažymimi mėlynai. Strėlę ir padargą dabar galima įprastai judinti.
- (2) Paspauskite ekraninį mygtuką M.
- ✓ Programa tęsiama.

Vykstančios programos nutraukimas:

Paspauskite ekraninį mygtuką arba mygtuką "Tx" (20) ant vairasvirtės.

![](_page_29_Picture_14.jpeg)

Kurį mygtuką reikia spausti, priklauso nuo atitinkamo mygtukų priskyrimo. Pvz., *Pav. 20* yra mygtukas T1.

✓ Programa nutraukiama. Būsenos rodmuo pažymimas juodai.

#### 4.8 Puslapis "Avarinis valdymas"

| Rodomi ekraniniai mygtukai |                     |          |                     |          |                                                                    |  |  |
|----------------------------|---------------------|----------|---------------------|----------|--------------------------------------------------------------------|--|--|
| Simbolis                   | Reikšmė             | Simbolis | Reikšmė             | Simbolis | Reikšmė                                                            |  |  |
|                            | Strélės kėlimas.    | Jas -    | Sėmimas padargu.    | <b>1</b> | 3-iosios valdymo grandinės<br>aktyvinimas (padargo<br>uždarymas).  |  |  |
|                            | Strėlės nuleidimas. | ×,       | Padargo išvertimas. | 3        | 3-iosios valdymo grandinės<br>aktyvinimas (padargo<br>atidarymas). |  |  |

Būnant šiame puslapyje dar galima valdyti strėlę, padargą ir 3-iąją valdymo grandinę, kai traktoriuje yra sugedę fiziniai valdymo elementai, pvz., netinkamai veikia vairasvirtė arba kampo jutikliai.

![](_page_29_Picture_20.jpeg)

Pav. 21 Puslapis "Avarinis valdymas"

![](_page_30_Picture_1.jpeg)

#### 4.9 Puslapis "Galinės padėties amortizavimas ir reguliuojama suveikimo charakteristika"

| Rodomi simboliai                                                                                                    |                                                                                   |             |                                                    |          |                         |  |  |
|----------------------------------------------------------------------------------------------------|-----------------------------------------------------------------------------------|-------------|----------------------------------------------------|----------|-------------------------|--|--|
| Simbolis                                                                                                    | Reikšmė                                                                           | Simbolis    | Reikšmė                                            | Simbolis | Reikšmė                 |  |  |
|                                                                                                    | Tiksliojo strėlės ir padargo<br>valdymo (40 %)<br>aktyvinimas /<br>išaktyvinimas. | -<br>E<br>O | Reguliuojama suveikimo<br>charakteristika (rampos) | Start    | Padargo paleidimo rampa |  |  |
| <u> </u>                                                                                                    | Strėlės ir padargo galinės<br>padėties amortizavimas                              | Start       | Strėlės paleidimo rampa                            | Stop     | Padargo stabdymo rampa  |  |  |
| $( \begin{array}{c} \begin{array}{c} \end{array} \end{array} \end$ | Strėlės ir padargo mastelio<br>keitimas                                           | Stop        | Strėlės stabdymo rampa                             |          |                         |  |  |

|                                   | Mažas  | Vidutinis | Didelis              |
|-----------------------------------|--------|-----------|----------------------|
| Galinės padėties<br>amortizavimas | 8°     | 15°       | 25° <sup>1</sup>     |
| Mastelio<br>keitimas              | 25 %   | 45 %      | 65 % <sup>1</sup>    |
| Paleidimo /<br>stabdymo rampa     | 200 ms | 600 ms    | 1000 ms <sup>1</sup> |
| 1                                 |        |           |                      |

<sup>1</sup>gamyklinis nustatymas

Lygio nustatymas:

- Paspauskite norimą mastelio keitimo lygį (mažas, vidutinis, didelis).
- Lygių laukeliai iki parinkto lygio užpildyti žaliai.

![](_page_30_Figure_9.jpeg)

Pav. 22 Puslapis "Galinės padėties amortizavimas ir reguliuojama suveikimo charakteristika

#### Galinės padėties amortizavimas

Dėl galinės padėties amortizavimo galimas švelnus galinių padėčių pasiekimas. Prieš pat pasiekiant mechaninę galinę padėtį, greitis automatiškai vis labiau mažinamas, kol pasiekiama galinė padėtis. Stabdymo pradžią galima parinkti naudojant lygius: mažas, vidutinis, didelis.

Pavyzdys: lygyje "Mažas" stabdymas pradedamas priklausomai nuo vairasvirtės pakreipimo maks. 8° prieš pasiekiant mechaninę galinę padėtį (100 % vairasvirtės pakreipimas = 8°, 50 % vairasvirtės pakreipimas = 4°, 25 % vairasvirtės pakreipimas = 2° ir t. t.).

![](_page_31_Picture_1.jpeg)

#### Mastelio keitimas

Mastelio keitimu galima sumažinti greitį per visą sritį. Vertė 65 (lygis: didelis) reiškia 65 % greitį pakreipus vairasvirtę 100 %.

Čia nustatyta vertė yra aktyvi tik tada, jei pagrindiniame puslapyje ekraniniu mygtuku buvo suaktyvintas lėtasis režimas (žr. *4.3 Pagrindinis puslapis*).

![](_page_31_Figure_5.jpeg)

Pav. 23 Grafa "Mastelio keitimas"

#### Paaiškinimas

- x Valdymas (%)
- y Greitis (%)

#### Paleidimo / stabdymo rampos (reguliuojama suveikimo charakteristika)

Naudojant rampas galima nurodyti vairasvirtės suveikimo charakteristiką. Suveikimo charakteristika apibrėžia laiką nuo vairasvirtės pakreipimo iki kreipiamojo skirstytuvo pakreipimo iki galo. Nustatyta maža laiko vertė reiškia greitą reakciją paleidžiant ir stabdant priekinio krautuvo judėjimą priklausomai nuo vairasvirtės pakreipimo. Nustatyta didelė laiko vertė reiškia uždelstą reakciją paleidžiant ir stabdant priekinio krautuvo judėjimą priklausomai nuo vairasvirtės pakreipimo.

Pavyzdys: įvedus 600 ms (lygis: vidutinis) laiką, valdymo signalas, pakreipus vairasvirtę 100 %, maksimalią valdymo vertę pasieks po 600 ms.

![](_page_31_Figure_13.jpeg)

Pav. 24 Grafa "Reguliuojama suveikimo charakteristika"

#### Paaiškinimas

- 1 Priekinio krautuvo judinimas
- 2 Vairasvirtės pakreipimas
- 3 Paleidimo rampa
- 4 Stabdymo rampa
- X Laikas (ms)
- Y Valdymas

![](_page_32_Picture_1.jpeg)

#### Tikslusis valdymas

Naudojant tikslųjį valdymą, apatinėje vairasvirtės pakreipimo srityje galima sumažinti vožtuvo pakreipimą ir taip padidinti vairasvirtės skiriamąją gebą apatinėje srityje. Maksimaliai pakreipus vairasvirtę, visada pasiekiamas 100 % greitis. Kai suaktyvintas tikslusis valdymas, apatinėje vairasvirtės pakreipimo srityje valdymas yra tikslesnis.

![](_page_32_Figure_4.jpeg)

Pav. 25 Grafa "Tikslusis valdymas"

#### Paaiškinimas

- 1 Įprasta eiga (tikslusis valdymas išaktyvintas)
- 2 Eiga, kai suaktyvintas tikslusis valdymas

#### 4.10 Funkcijų valdymas vairasvirtės mygtukais

#### 4.10.1 3-iosios valdymo grandinės valdymas

Ši funkcija yra mokama papildoma parinktis.

3-iosios valdymo grandinės valdymas:

- → 3-ioji valdymo grandinė puslapyje v yra atblokuota ekraniniu mygtuku (žr. 3.2 Padargų uždėjimas ir nustatymas).
- Paspauskite mygtuką "Tx" (3) ant vairasvirtės ir tuo pačiu metu padargo ašį vairasvirte pakreipkite norimos funkcijos kryptimi.

Kurį mygtuką reikia spausti, priklauso nuo atitinkamo mygtukų priskyrimo. Pvz., *Pav.* 26 yra mygtukas T1.

| Kryptis    | Funkcija           |
|------------|--------------------|
| Sėmimas    | Padargo uždarymas  |
| Išvertimas | Padargo atidarymas |

![](_page_32_Picture_17.jpeg)

Pav. 26 Mygtukų priskyrimo pavyzdys

✓ 3-ioji valdymo grandinė valdoma.

(2) Norėdami išaktyvinti, atleiskite vairasvirtės mygtuką "Tx" (3).

![](_page_33_Picture_0.jpeg)

#### 4.10.2 REAL3 valdymas

![](_page_33_Figure_3.jpeg)

- → 3-ioji valdymo grandinė puslapyje X yra atblokuota ekraniniu mygtuku (žr. 3.2 Padargų uždėjimas ir nustatymas).
- (1) Paspauskite vairasvirtės mygtuką "Tx" (3 arba 3) ir laikykite.
  - Kurį mygtuką reikia spausti, priklauso nuo atitinkamo mygtukų priskyrimo. Pvz., *Pav. 27* yra mygtukas T1 arba T2.

Jei nesuaktyvintas mastelio keitimas (lėtasis režimas 🗠, žr. *4.3 Pagrindinis puslapis*), mygtuko paspaudimas visada atitinka 100 % vairasvirtės pakreipimą.

✓ REAL<sup>3</sup>-ioji valdymo grandinė valdoma tol, kol paspaudžiamas atitinkamas mygtukas.

![](_page_33_Picture_9.jpeg)

![](_page_33_Figure_10.jpeg)

| Mygtukas   | Funkcija           |
|------------|--------------------|
| <b>→</b> 3 | Padargo atidarymas |
| <b>ل</b> م | Padargo uždarymas  |

Kai kuriuose traktoriuose REAL<sup>3</sup> valdymą galima priskirti dviejų pozicijų perjungikliui ant vairasvirtės, jei priskiriant AUX-N dviejų padėčių perjungiklis susiejamas su F3 (1991). Šiuo atveju valdoma dviejų padėčių perjungikliu:

Dviejų padėčių perjungiklis į viršų = padargo atidarymas

Dviejų padėčių perjungiklis į apačią = padargo uždarymas

Jei priskiriant AUX-N, priskyrimas mygtuku 💐 buvo apgręžtas, funkcijos bus atitinkamai sukeistos (Padargo atidarymas / uždarymas).

![](_page_34_Picture_1.jpeg)

#### 4.10.2.1 Nuolatinio režimo valdymas

ר Ši funkcija yra mokama papildoma parinktis.

Nuolatinio režimo valdymas:

- → 3-ioji valdymo grandinė puslapyje <sup>1</sup>/<sub>1</sub> yra atblokuota ekraniniu mygtuku <sup>1</sup>/<sub>2</sub> (žr. 3.2 Padargų uždėjimas ir nustatymas).
- → Slėgio apribojimas yra suaktyvintas puslapyje 🛣 ekraniniu mygtuku 🛁 (žr. 3.2 Padargų uždėjimas ir nustatymas). Piktograma 🔤 rodoma būsenos juostoje.
- ➔ Nuolatinis režimas yra atblokuotas puslapyje 🛣 ekraniniu mygtuku 🗿 (žr. 3.2 Padargų uždėjimas ir nustatymas). Piktograma is rodoma būsenos juostoje.
- → Tūrinei srovei (SET Q) puslapyje irašyta vertė didesnė kaip 0 % (žr. 3.2 Padargų uždėjimas ir nustatymas).

1 variantas:

(1) Paspauskite vairasvirtės mygtuką "Tx" (2).

Kurį mygtuką reikia spausti, priklauso nuo atitinkamo mygtukų priskyrimo. Pvz., *Pav. 28* yra mygtukas T2.

✓ Būsenos juostoje mirksi piktograma Nuolatinis režimas suaktyvintas. Tūrinei srovei nustatyta vertė apibrėžia judėjimo greitį.

![](_page_34_Picture_13.jpeg)

Pav. 28 Mygtukų priskyrimo pavyzdys

- (2) Norėdami išaktyvinti, paspauskite vairasvirtės mygtuką "Tx" (Z arba 3).
- ✓ Piktograma ③ būsenos juostoje nuolat šviečia žaliai.

2 variantas:

Kai vairasvirtės dviejų padėčių perjungikliui priskirta 3-ioji valdymo grandinė, funkciją galima aktyvinti ne mygtuku (žr. 1 variantą). o dviejų padėčių perjungikliu (dviejų padėčių perjungiklis kryptimi "Padargo uždarymas"). Tam dviejų padėčių perjungiklis priskiriant AUX-N turi būti susietas su F3 (19). Likęs valdymas atitinka 1 variantą. Norėdami funkciją išaktyvinti, dviejų padėčių perjungiklį judinkite į viršų arba į apačią.

3 variantas:

 Paspauskite mygtuką Tx" (1) ant vairasvirtės, vairasvirtę pakreipkite kryptimi Sémimas.

![](_page_34_Picture_21.jpeg)

 Būsenos juostoje mirksi piktograma (a). Nuolatinis režimas suaktyvintas. Tūrinei srovei nustatyta vertė apibrėžia judėjimo greitį.

![](_page_34_Picture_23.jpeg)

Pav. 29 Mygtukų priskyrimo pavyzdys

- (2) Norėdami išaktyvinti, dar kartą paspauskite vairasvirtės mygtuką "Tx" (3).
- ✓ Piktograma () būsenos juostoje nuolat šviečia žaliai.

Kai nuolatinis režimas nebereikalingas, užblokuokite funkciją, kad išvengtumėte valdymo klaidų (žr. 3.2 Padargų uždėjimas ir nustatymas).

![](_page_35_Picture_0.jpeg)

#### 4.10.3 4-osios valdymo grandinės valdymas

Ši funkcija yra mokama papildoma parinktis.

4-osios valdymo grandinės valdymas:

- ➔ 4-oji valdymo grandinė puslapyje X yra atblokuota ekraniniu mygtuku Z (žr. 3.2 Padargų uždėjimas ir nustatymas).
- Paspauskite mygtuką "Tx" (A) ant vairasvirtės ir tuo pačiu metu padargo ašį vairasvirte pakreipkite norimos funkcijos kryptimi.

Kurį mygtuką reikia spausti, priklauso nuo atitinkamo mygtukų priskyrimo. Pvz., *Pav. 30* yra mygtukas T1.

| Kryptis    | Funkcija           |
|------------|--------------------|
| Sėmimas    | Padargo uždarymas  |
| Išvertimas | Padargo atidarymas |

✓ 4-oji valdymo grandinė valdoma.

(2) Norėdami išaktyvinti, atleiskite vairasvirtės mygtuką "Tx" (2).

#### 4.10.4 Slankiosios padėties valdymas

#### **▲ ĮSPĖJIMAS**

#### Galimas sužalojimų pavojus dėl netikėto judesio!

Jei priekinis krautuvas nuleidžiamas ne iki galo, įjungus slankiąją padėtį hidrauliniuose cilindruose gali susidaryti vakuumas. Dėl to vėliau nekontroliuojamai nusileidžia priekinis krautuvas. Taip gali būti sužaloti arba suspausti asmenys.

- > Slankiąją padėtį naudokite tik visiškai nuleidę priekinį krautuvą.
- Slankiosios padėties nenaudokite su padargais, prie kurių turi būti kiti asmenys.
- > Slankiąją padėtį naudokite tik tuomet, kai pavojaus srityje nėra asmenų.
- Nesemkite, kai yra nustatyta slankioji padėtis.

#### **⚠ ĮSPĖJIMAS**

#### Galimas sužalojimų pavojus dėl netikėtų priekinio krautuvo judesių!

Netyčia suaktyvinus slankiąją padėtį, gali netikėtai ir nekontroliuojamai pajudėti priekinis krautuvas. Taip gali būti sužaloti arba suspausti asmenys.

Slankioji padėtis nuo nuleidimo padėties turi būti apribojama aiškiai juntamu pasipriešinimu arba kitokia blokuote. Jei taip nėra, kreipkitės į specializuotą dirbtuvę ir paveskite išaktyvinti slankiąją padėtį. Tik išaktyvinus slankiąją padėtį leidžiama vėl naudoti priekinį krautuvą.

![](_page_35_Picture_23.jpeg)

Kai valdymo svirtys yra užsifiksuojančios, norint suaktyvinti slankiąją padėtį, valdymo svirtį reikia judinti visiškai į priekį arba visiškai į dešinę, kol ji užsifiksuos (žr. priekinio krautuvo naudojimo instrukcijoje skyrių "Pagrindinis valdymas svirtimis"). Tam neturi būti priskirtas joks mygtukas.

![](_page_35_Picture_25.jpeg)

Pav. 30 Mygtukų priskyrimo pavyzdys

![](_page_36_Picture_1.jpeg)

399 kg

Teach In Men

Slankiosios padėties aktyvinimas:

- → Slankioji padėtis puslapyje statis atblokuota ekraniniais mygtukais statis ir (žr. 5.1 Diagnostikos puslapiai).
- ➔ Strėlės slankiajai padėčiai: esama strėlės padėtis < 40°.</p>
- ➔ Padargo slankiajai padėčiai: esama strėlės padėtis < 50°.</p>
- (1) Paspauskite vairasvirtės mygtuką "Tx" (🔊).

**İ** Kurį mygtuką reikia spausti, priklauso nuo atitinkamo mygtukų priskyrimo. Pvz., *Pav. 31* yra mygtukas T6.

- (2) Pakreipkite vairasvirtę kryptimi Nuleidimas (strėlės slankioji padėtis) arba Išvertimas (padargo slankioji padėtis).
- ✓ Slankioji padėtis yra suaktyvinta. Piktograma atsiranda pagrindinio puslapio aktyvumo rodmenyje kairėje šalia strėlės arba padargo.

Slankiosios padėties išaktyvinimas:

(3) Dar kartą paspauskite vairasvirtės mygtuką "Tx" (<sup>1</sup>).

Arba:

Vairasvirtę junkite priešinga kryptimi.

![](_page_36_Picture_14.jpeg)

0 %

0

Slankioji padėtis yra išaktyvinta. Piktograma 🔤 dingsta iš aktyvumo rodmens.

#### 4.10.5 Nulinės padėties pasiekimas

Nulinės padėties pasiekimas:

- ➔ Padargo nulinė padėtis nustatyta (žr. 3.2 Padargų uždėjimas ir nustatymas).
- Paspauskite vairasvirtės mygtuką "Tx" (S) ir laikykite.

![](_page_36_Picture_20.jpeg)

Kurį mygtuką reikia spausti, priklauso nuo atitinkamo mygtukų priskyrimo. Pvz., *Pav. 32* yra mygtukas T2.

✓ Padargas juda į nulinę padėtį.

![](_page_36_Picture_23.jpeg)

Pav. 32 Mygtukų priskyrimo pavyzdys

(2) Atleiskite mygtuką "Tx" ( 🍰 ), kai tik yra pasiekta nulinė padėtis.

![](_page_37_Picture_1.jpeg)

## 4.10.6 Funkcijos "Kaušo iškratymas" valdymas

## Padargo iškratymas:

 Paspauskite mygtuką "Tx" (1) Paspauskite mygtuką "Tx" (1) ant vairasvirtės ir tuo pačiu metu vairasvirtę pakreipkite kryptimi *Išvertimas*.

**i** Kurį mygtuką reikia spausti, priklauso nuo atitinkamo mygtukų priskyrimo. Pvz., *Pav. 33* yra mygtukas T4.

 Padargas judinamas horizontaliai, o paskui jis greitai sujudinamas pirmyn ir atgal.

![](_page_37_Picture_7.jpeg)

Pav. 33 Mygtukų priskyrimo pavyzdys

Vairasvirtės pakreipimas apibrėžia judėjimo dažnį. Stipresnis pakreipimas reiškia didesnį dažnį, o švelnesnis pakreipimas – mažesnį dažnį.

(2) Norėdami išaktyvinti, atleiskite vairasvirtės mygtuką "Tx" (1).

#### 4.10.7 Funkcijos "Svėrimas" valdymas

žr. 4.4 Puslapis "Svérimas"

#### 4.10.8 Funkcijos "Grįžimas į padėtį" valdymas

žr. 4.6 Puslapis "Grįžimas į padėtį"

#### 4.10.9 Funkcijos "Judinimo ciklas (mokymas)" valdymas

žr. 4.7 Puslapis "Judinimo ciklas (mokymas)"

#### 4.10.10 Funkcijos "Elektroninės lygiagretaus nukreipimo sistemos" išaktyvinimas

#### Funkcijos išaktyvinimas:

- ➔ Funkcija yra suaktyvinta puslapyje m ekraniniu mygtuku <sup>□</sup> (žr. 4.3 Pagrindinis puslapis). Piktograma <sup>□</sup> rodoma būsenos juostoje.
- (1) Paspauskite vairasvirtės mygtuką "Tx" (karaba ) ir laikykite paspaustą.

|   | Kurį mygtuką reikia spausti, priklauso nuo |
|---|--------------------------------------------|
|   | atitinkamo mygtukų priskyrimo.             |
| _ | Pvz., <i>Pav. 34</i> yra mygtukas T2.      |

✓ Ekraninis mygtukas pažymimas juodai ir piktograma dingsta iš būsenos juostos. Funkcija išaktyvinta tol, kol spaudžiamas mygtukas. Kai mygtukas atleidžiamas, ekraninis mygtukas vėl pažymimas žaliai ir piktograma vėl atsiranda būsenos juostoje.

![](_page_37_Picture_23.jpeg)

Pav. 34 Mygtukų priskyrimo pavyzdys

![](_page_38_Picture_1.jpeg)

#### 4.10.11 Greitojo ištuštinimo valdymas

Greitajam ištuštinimui trumpam išaktyvinama padargo funkcija "Nuo apkrovos nepriklausantis nuleidimo greitis".

#### Greitojo iškrovimo valdymas:

- ➔ Funkcija "Nuo apkrovos nepriklausantis nuleidimo greitis" yra suaktyvinta puslapyje ekraniniu mygtuku (žr. 3.2 Padargų uždėjimas ir nustatymas).
- Pakreipkite vairasvirtę kryptimi *Išvertimas*, paspauskite vairasvirtės mygtuką "Tx" (<sup>1</sup>) ir laikykite paspaustą.

**i** Kurį mygtuką reikia spausti, priklauso nuo atitinkamo mygtukų priskyrimo. Pvz., *Pav. 35* yra mygtukas T1.

 Greitasis ištuštinimas yra aktyvus tol, kol spaudžiamas mygtukas. Kai mygtukas atleidžiamas, vėl yra aktyvi funkcija "Nuo apkrovos nepriklausantis nuleidimo greitis" ir išverčiama priklausomai nuo apkrovos.

#### 4.11 Apsauga nuo pasvirimo

Simbolis 🔼 (Apsauga nuo pasvirimo) rodomas būsenos eilutėje, kai tenkinama viena iš šių sąlygų:

 Tik priekiniam krautuvui "FS IB+": strėlės kampas yra didesnis nei apsaugai nuo pasvirimo nustatytas strėlės kampas, ir buvo pasiektas arba viršytas suminis kampas. Padargas nebegali toliau semti.

Suminis kampas susidaro iš strėlės kampo ir padargo kampo. Suminis kampas apibrėžia maksimalų kėlimo aukštį. Suminio kampo sąlygojamas kėlimo aukščio ribojimas turi užtikrinti, kad, pvz., krovinys nevirstų ant traktoriaus ir nekeltų pavojaus operatoriui. Suminis kampas nustatomas specializuotose dirbtuvėse pirmojo paleidimo eksploatuoti metu.

![](_page_38_Picture_13.jpeg)

Pav. 35 Mygtukų priskyrimo pavyzdys

![](_page_38_Picture_15.jpeg)

Pav. 36 Apsaugos nuo pasvirimo rodmuo

- Tik priekiniam krautuvui "FZ IB+": padargas yra prie viršutinio mechaninio ribotuvo. Tokiu atveju strėlė negali būti daugiau nuleista.
- Padargo tipas arba pavadinimas buvo pakeistas kitame vairuotojo profilyje. Perjungus į puslapį (Padargo parinkimas) simbolis vėl neberodomas.

![](_page_39_Picture_1.jpeg)

## 5 Klaidų paieška sutrikimų atveju

#### 5.1 Diagnostikos puslapiai

Diagnostikos puslapiai (🐼) skirti sutrikimų atveju klaidos paieškai susiaurinti ir, jei reikia, identifikuoti klaidą.

| Naudoti ekraniniai mygtukai |                                                                            |          |                                              |          |                                              |
|-----------------------------|----------------------------------------------------------------------------|----------|----------------------------------------------|----------|----------------------------------------------|
| Simbolis                    | Reikšmė                                                                    | Simbolis | Reikšmė                                      | Simbolis | Reikšmė                                      |
| *                           | Prieiga prie serviso<br>nustatymų (apsaugota<br>slaptažodžiu) <sup>1</sup> | kg       | Matavimo vieneto                             |          | Grįžimas į diagnostikos<br>puslapius.        |
| $\langle \rangle$           | Strėlės slankiosios<br>padėties atblokavimas.                              | lbs      | nustatymas (kg arba lbs).                    |          | Naršymas pirmyn į<br>diagnostikos puslapius. |
| $\overset{\frown}{}$        | Padargo slankiosios<br>padėties atblokavimas.                              |          | Vairuotojo profilio<br>nustatymų atstatymas. |          |                                              |

<sup>1</sup>prieiga tik serviso technikams ir specializuotų dirbtuvių darbuotojams

#### Matavimo vieneto keitimas:

- (1) Paspauskite ekraninį mygtuką kg arba lbs.
- Ekraninis mygtukas pasikeičia iš kg į lbs arba lbs į kg. Rodomas matavimo vienetas atitinka naudotą matavimo vienetą.

#### Strėlės ir padargo kampo jutikliai

| <ol> <li>Strėlės kampas laipsniais</li> <li>Padargo kampas laipsniais</li> <li>Strėlės kampo jutiklis</li> <li>Padargo kampo jutiklis</li> </ol> | Paaiškinimas |                           |
|----------------------------------------------------------------------------------------------------|--------------|---------------------------|
| <ul> <li>2 Padargo kampas laipsniais</li> <li>3 Strėlės kampo jutiklis</li> <li>4 Padargo kampo jutiklis</li> </ul>                              | 1            | Strėlės kampas laipsniais |
| 3 Strèlės kampo jutiklis                                                                                                    | 2            | Padargo kampas laipsniais |
| 1 Padargo kampo jutiklis                                                                                                    | 3            | Strėlės kampo jutiklis    |
| 4 Padaryo kampo julikiis                                                                                                    | 4            | Padargo kampo jutiklis    |

Kampo jutiklių vertė turi būti tarp 500 mV ir 4500 mV.

![](_page_39_Picture_13.jpeg)

#### Pav. 37 Strėlės ir padargo kampo jutikliai

#### Strėlės slėgio jutikliai

| Paaiš | kinimas                                                  |
|-------|----------------------------------------------------------|
| 1     | Slėgis stūmoklio pusėje                                  |
| 2     | Slėgis koto pusėje                                       |
| 3     | Neapdoroti duomenys, slėgio jutiklis stūmoklio<br>pusėje |
| 4     | Neapdoroti duomenys, slėgio jutiklis koto pusėje         |
|       |                                                          |
|       | Slėgio jutiklių vertė turi būti tarp 500 mV ir           |

4500 mV.

L

![](_page_39_Picture_18.jpeg)

Pav. 38 Strėlės slėgio jutikliai

![](_page_40_Picture_1.jpeg)

#### Padargo slėgio jutikliai

| Paaiš | kinimas                                                   |
|-------|-----------------------------------------------------------|
| 1     | Slėgis stūmoklio pusėje                                   |
| 2     | Slėgis koto pusėje                                        |
| 3     | Neapdoroti duomenys, slėgio jutiklis stūmoklio<br>pusėje  |
| 4     | Neapdoroti duomenys, slėgio jutiklis koto pusėje          |
| i     | Slėgio jutiklių vertė turi būti tarp 500 mV ir<br>4500 mV |

![](_page_40_Picture_4.jpeg)

Pav. 39 Padargo slėgio jutikliai

#### 3-iosios valdymo grandinės slėgio jutiklis

| Paaiš | Paaiškinimas                                           |  |
|-------|--------------------------------------------------------|--|
| 1     | 3-iosios valdymo grandinės slėgis                      |  |
| 2     | Neapdoroti duomenys, 3-iosios valdymo grandinės slėgis |  |
|       |                                                        |  |
|       | Slágia jutikliu vortá turi būti tarp 500 mV ir         |  |

Slėgio jutiklių vertė turi būti tarp 500 mV ir 4500 mV.

![](_page_40_Picture_9.jpeg)

Pav. 40 3-iosios valdymo grandinės slėgio jutiklis

## Derinimo vertės — vidiniams diagnostikos tikslams

| Paaiškinimas |                  |
|--------------|------------------|
| 1            | Derinimo vertė 1 |
| 2            | Derinimo vertė 2 |
| 3            | Derinimo vertė 3 |

![](_page_40_Picture_13.jpeg)

Pav. 41 Derinimo vertės

![](_page_41_Picture_0.jpeg)

## KLAIDŲ PAIEŠKA SUTRIKIMŲ ATVEJU

#### Variklio sūkių skaičius

| Paaiškinimas |                         |
|--------------|-------------------------|
| 1            | Variklio sūkių skaičius |

![](_page_41_Picture_4.jpeg)

Pav. 42 Variklio sūkių skaičius

#### Vairasvirtės diagnostika — vairasvirtės pakreipimas

| Paaiš | Paaiškinimas                     |  |
|-------|----------------------------------|--|
| 1     | Vairasvirtės pakreipimas %       |  |
| 2     | Vairasvirtės neapdoroti duomenys |  |
| Х     | Padargas                         |  |
| Y     | Strėlė                           |  |
| Z     | 3-ioji ašis, jei yra             |  |

Vairasvirtės diagnostika — AUX-N vertės

Vairasvirtės neapdoroti duomenys

Paaiškinimas

AUX-N ID

Padargas

Strėlė

AUX-N vertė 1

AUX-N vertė 2

3-ioji ašis, jei yra

1

2

3

4

Х

Υ

Ζ

![](_page_41_Picture_8.jpeg)

Pav. 43 Vairasvirtės pakreipimo duomenys

#### 0 29015 AUX N ID 0 Raw Value 1 0 Raw Value 1 254254 Joystick Y raw 4 0 8/16 5 3 4 6 ×З

Pav. 44 AUX-N vertes

## KLAIDŲ PAIEŠKA SUTRIKIMŲ ATVEJU

![](_page_42_Picture_1.jpeg)

| Paaiš | Paaiškinimas         |  |
|-------|----------------------|--|
| 1     | Ctrl kintamasis 1    |  |
| 2     | Ctrl kintamasis 2    |  |
| 3     | Būsenos kintamasis 1 |  |
| 4     | Būsenos kintamasis 2 |  |

![](_page_42_Picture_3.jpeg)

![](_page_42_Picture_4.jpeg)

Pav. 45 Kintamieji

#### lšėjimų diagnostika

| Paaiš | aiškinimas                                             |  |
|-------|--------------------------------------------------------|--|
| 1     | Strėlės vožtuvo nustatytoji vertė                      |  |
| 2     | Padargo vožtuvo nustatytoji vertė                      |  |
| 3     | 3-iosios valdymo grandinės vožtuvo nustatytoji vertė   |  |
| 4     | 4-osios valdymo grandinės perjungimo nustatytoji vertė |  |
| 5     | "Hydro-Lock" nustatytoji vertė                         |  |
| 6     | Amortizatoriaus nustatytoji vertė                      |  |

![](_page_42_Picture_8.jpeg)

Pav. 46 Išėjimų diagnostika

#### Klaidos rodmuo — esama klaida

![](_page_42_Figure_11.jpeg)

![](_page_42_Picture_12.jpeg)

Pav. 47 Klaidos rodmuo

![](_page_43_Picture_0.jpeg)

#### Klaidų rodmuo — klaidų sąrašas

| Paaiš | kinimas                            |
|-------|------------------------------------|
| 1     | Paskiausiai įvykusių klaidų rodmuo |
| i     | Rodomos paskutinės 10 klaidų.      |

![](_page_43_Picture_4.jpeg)

Pav. 48 Klaidos rodmuo

#### Mokymo duomenys — vidinis naudojimas

| <b>E</b> | 0                   | 47 | kg       |
|----------|---------------------|----|----------|
| 59       | deg Target Boon     | -# | <u>.</u> |
| 38       | deg Actual Boom     |    | <b></b>  |
| 122      | deg Target Tool     | 5  | 2        |
| 122      | deg Actual Tool     | ~  | 9        |
| 2        | Message type        |    |          |
| 7        | Next Index          |    |          |
| 1        | Prg 0x55 Valid      | Ð  | Ð        |
| 0        | Data3 0 Data4 14/16 | 4  | <u>_</u> |
|          | T3 T4 T5 T6 🏟       |    | BONL     |

Pav. 49 Mokymo duomenys

## Valdymo įrenginio programinės įrangos duomenys

| Paaiš | Paaiškinimas                                      |  |
|-------|---------------------------------------------------|--|
| 1     | Programinės įrangos versija, priekinis krautuvas  |  |
| 2     | Programinės įrangos revizija, priekinis krautuvas |  |
| 3     | Programinės įrangos revizija, taikomoji programa  |  |
| 4     | Programinės įrangos versija, "Isobus"             |  |
| 5     | Suaktyvintų parinkčių kodas                       |  |

![](_page_43_Picture_11.jpeg)

Pav. 50 Programinės įrangos duomenys

![](_page_44_Picture_1.jpeg)

#### Valdymo įrenginio aparatinė įranga

| Paaiš | Paaiškinimas                      |  |
|-------|-----------------------------------|--|
| 1     | Valdymo įrenginio serijos numeris |  |
| 2     | Aparatinės įrangos versija        |  |
| 3     | Aparatinės įrangos revizija       |  |
| 4     | Įrenginio kodas                   |  |
| 5     | Dalies Nr.                        |  |
| 6     | Darbo valandų skaitiklis          |  |

| (s) 👗                                           | 47 | kg   |
|-------------------------------------------------|----|------|
| 1 20240116510002 Ser.Nr<br>2 EBM-231 HW Version | ŵ  |      |
| 3 HW Revision 4 D Device code                   | Z  | ₽    |
| 5 Part Nr.                                      |    |      |
| 6 9 Operat. hours<br>16/16                      | Ø  | Ø    |
|                                                 |    | BONC |

Pav. 51 Aparatinės įrangos duomenys

#### 5.2 Klaidų sąrašas

#### **⚠ ĮSPĖJIMAS**

#### Pavojus gyvybei ir materialiniai nuostoliai dėl nepakankamos saugos!

Netinkamai atlikti klaidų paieškos ir remonto darbai kenkia priekinio krautuvo saugai.

Reikalingus remonto darbus paveskite atlikti tik įgaliotos specializuotos dirbtuvės personalui.

Šiame klaidų sąraše nurodytos tik galimos elektrinės priežastys. Kiti veiksniai, pvz., hidraulinės jungtys, žarnos, hidraulinė alyva ir t. t. aprašomi priekinio krautuvo naudojimo instrukcijoje.

- Prieš pradedant klaidų paiešką, įsitikinkite, kad hidraulinė alyva pasiekė normalią darbinę temperatūrą.
- Jei nepavyktų pašalinti sutrikimo pagal klaidų sąraše pateiktus punktus, dėl sutrikimo lokalizavimo ir šalinimo kreipkitės į įgaliotas specializuotas dirbtuves.

| Sutrikimo aprašymas                                         | Priežasties nustatymas                                                                                                    | Klaidos šalinimas                                                                                               |
|-------------------------------------------------------------|----------------------------------------------------------------------------------------------------|----------------------------------------------------------------------------------------------------|
| AUX-N priskyrimo ekrane atlikti negalima.                   | Ar vairasvirtės ašys ir mygtukai AUX-N<br>meniu buvo atblokuoti pagrindinei<br>priskyrimo galimybei?                             | Atblokuokite vairasvirtės ašis ir mygtukus<br>AUX-N meniu (žr. traktoriaus terminalo<br>instrukciją).           |
|                                                             | Ar rodoma priekinio krautuvo programinės<br>įrangos kaukė?                                                                       | Jei kaukė rodoma, yra kita klaida.<br>Kreipkitės į specializuotas dirbtuves ir<br>paveskite patikrinti.         |
|                                                             |                                                                                                    | Jei kaukė nerodoma, valdymo įrenginiui<br>netiekiama srovė.                                                     |
|                                                             | Ar ISOBIS kabelių pynės saugiklis +12 V<br>veikia tinkamai?                                                                      | Patikrinkite saugiklį (žr. 5.2.1 Patikrinkite saugiklį +12 V.).                                                 |
| Nepavyksta suaktyvinti priekinio<br>krautuvo valdymo.       | Ar buvo atliktas AUX-N priskyrimas<br>(vairasvirtės ašys ir vairasvirtės mygtukai<br>T1-T6)?                                     | Atlikite AUX-N priskyrimą (žr. traktoriaus terminalo instrukciją).                                              |
|                                                             | Ar AUX-N priskyrimas tinkamas?                                                                                                   | Patikrinkite AUX-N priskyrimą (žr.<br>traktoriaus terminalo instrukciją).                                       |
|                                                             | Ar buvo suaktyvintas AUX-N priskyrimas?                                                                                          | Suaktyvinkite AUX-N priskyrimą<br>(žr. <i>3.1 Paleidimo procedūra</i> ir traktoriaus<br>terminalo instrukciją). |
| Nepavyksta valdyti priekinio<br>krautuvo funkcijų (kėlimas, | Ar AUX-N priskyrimas tinkamas?                                                                                                   | Patikrinkite AUX-N priskyrimą (žr.<br>traktoriaus terminalo instrukciją).                                       |
| nuleidimas, išvertimas, sėmimas).                           | Ar priekinio krautuvo valdymas<br>suaktyvintas? Ar ekraninis mygtukas<br>puslapyje 🟠 (Pagrindinis puslapis)<br>pažymėtas žaliai? | Suaktyvinkite priekinio krautuvo valdymą<br>(žr. <i>3.1 Paleidimo procedūra</i> ).                              |

## KLAIDŲ PAIEŠKA SUTRIKIMŲ ATVEJU

![](_page_45_Picture_1.jpeg)

| Sutrikimo aprašymas                                                                                            | Priežasties nustatymas                                                                                                    | Klaidos šalinimas                                                                                                    |
|----------------------------------------------------------------------------------------------------|----------------------------------------------------------------------------------------------------|----------------------------------------------------------------------------------------------------|
| Valdyti galima tik vieną priekinio<br>krautuvo funkciją (kėlimas,<br>nuleidimas, išvertimas arba<br>sėmimas).  | Ar AUX-N priskyrimas tinkamas?                                                                                                    | Patikrinkite AUX-N priskyrimą (žr.<br>traktoriaus terminalo instrukciją).                                                                                                    |
| Priekinio krautuvo funkcija galima<br>viena kryptimi (kėlimas arba<br>nuleidimas, išvertimas arba<br>sėmimas). | Ar valdymas per puslapį 🗱 (Avarinis<br>valdymas) galimas abiem kryptimis?                                                                   | Jei valdymas galimas, tai klaida yra<br>hidraulinių linijų jungtyje. Kreipkitės į<br>specializuotas dirbtuves ir paveskite<br>patikrinti.                                                    |
|                                                                                                    | Ar rodomas simbolis  (Apsauga nuo pasvirimo) būsenos juostoje?                                                                              | Patikrinkite aktyvios apsaugos nuo pasvirimo priežastis (žr. <i>4.11 Apsauga nuo pasvirimo</i> ).                                                                                            |
| Nepavyksta atidaryti arba uždaryti<br>hidraulinio padargo fiksatoriaus<br>("Hydro-Lock").                      | Ar yra ekraninis mygtukas 🕰<br>puslapyje 🏠 (Pagrindinis puslapis)?                                                                          | Jei ekraninio mygtuko nėra, parinktis<br>neatblokuota. Kreipkitės į specializuotas<br>dirbtuves ir paveskite patikrinti.                                                                     |
|                                                                                                    | Ar esama strėlės padėtis < 25°?                                                                                                    | Priderinkite strėlės padėtį.                                                                                                    |
| Galinės padėties amortizavimas<br>veikia netinkamai.                                                           | Ar funkcija suaktyvinta?                                                                                                    | Suaktyvinkite funkciją (žr. 3.2 Padargų uždėjimas ir nustatymas).                                                                                                    |
|                                                                                                    | Gal parinktas per mažas galinės padėties<br>amortizavimo lygis?                                                                             | Priderinkite galinės padėties amortizavimo<br>lygį (žr. 4.9 Puslapis "Galinės padėties<br>amortizavimas ir reguliuojama suveikimo<br>charakteristika").                                      |
|                                                                                                    | Ar esamo kampo rodmuo ekrane atitinka<br>realią priekinio krautuvo padėtį, kai<br>priekinis krautuvas nustatomas į fizinę<br>galinę padėtį? | Jei rodmuo netinka, gali būti jutiklių klaida.<br>Kreipkitės į specializuotas dirbtuves ir<br>paveskite patikrinti.                                                                          |
| Strėlė ir padargas nejuda į<br>nurodytą atminties padėtį.                                                      | Ar tinkamai nustatytos atminties padėtys?                                                                                                   | Nustatykite / koreguokite atminties padėtis<br>(žr. 4.6 Puslapis "Grįžimas į padėtį").                                                                                                    |
|                                                                                                    | Ar atminties padėtys yra už aktyvios darbo srities ribų?                                                                                    | Patikrinkite darbo sritis (žr. <i>4.5 Puslapis</i><br>" <i>Darbo sritys"</i> ).                                                                                                    |
|                                                                                                    | Ar rodomas simbolis 碰 (Apsauga nuo<br>pasvirimo) būsenos juostoje?                                                                          | Jei apsauga nuo pasvirimo yra aktyvi,<br>atminties padėtys yra apsaugos nuo<br>pasvirimo srityje. Koreguokite atminties<br>padėtis (žr. <i>4.6 Puslapis "Grįžimas į</i><br><i>padėtį"</i> ). |
| "Grįžimas į padėtį" neveikia.                                                                                  | Ar atminties padėtys M1 ir M2 tinkamai<br>nustatytos ir nebuvo sukeistos?                                                                   | Nustatykite / koreguokite atminties padėtis<br>(žr. 4.6 Puslapis "Grįžimas į padėtį").                                                                                                    |
| Elektrinė kiekio paskirstymo<br>sistema veikia netinkamai.                                                     | Ar funkcija suaktyvinta?                                                                                                    | Suaktyvinkite funkciją (žr. 3.2 Padargų<br>uždėjimas ir nustatymas).                                                                                                    |
|                                                                                                    | Ar hidraulinė alyva jau pasiekė normalią<br>darbinę temperatūrą?                                                                            | Palaukite apie 15 minučių ir dar kartą<br>išbandykite funkciją.                                                                                                    |
|                                                                                                    | Ar pakankamas variklio sūkių skaičius<br>(žr. <i>5.1 Diagnostikos puslapiai</i> )?                                                          | Padidinkite variklio sūkių skaičių iki<br>1000 sūk./min.                                                                                                    |
| Priekinio krautuvo funkcijos<br>(kėlimas, nuleidimas, išvertimas,                                              | Ar aktyvus lėtasis režimas? Ar ekraninis<br>mygtukas 🕰 pažymėtas žaliai?                                                                    | Išaktyvinkite lėtąjį režimą<br>(žr. <i>4.3 Pagrindinis puslapis</i> ).                                                                                                    |
| sėmimas) juda tik lėtai.                                                                                       | Ar hidraulinė alyva jau pasiekė normalią<br>darbinę temperatūrą?                                                                            | Palaukite apie 15 minučių ir dar kartą<br>išbandykite funkciją.                                                                                                    |
|                                                                                                    | Ar pakankamas variklio sūkių skaičius<br>(žr. 5.1 Diagnostikos puslapiai)?                                                                  | Padidinkite variklio sūkių skaičių iki<br>1000 sūk./min.                                                                                                    |
| Netinkamas nuo apkrovos<br>nepriklausantis nuleidimo greitis.                                                  | Ar funkcija suaktyvinta?                                                                                                    | Suaktyvinkite funkciją (žr. 3.2 Padargų uždėjimas ir nustatymas).                                                                                                    |
|                                                                                                    | Ar pakankamas variklio sūkių skaičius<br>(žr. 5.1 Diagnostikos puslapiai)?                                                                  | Padidinkite variklio sūkių skaičių iki<br>1000 sūk./min.                                                                                                    |

## KLAIDŲ PAIEŠKA SUTRIKIMŲ ATVEJU

![](_page_46_Picture_1.jpeg)

| Sutrikimo aprašymas                                          | Priežasties nustatymas                                                                                                    | Klaidos šalinimas                                                                                                    |
|--------------------------------------------------------------|----------------------------------------------------------------------------------------------------|----------------------------------------------------------------------------------------------------|
| Elektrinė lygiagretaus nukreipimo sistema veikia netinkamai. | Ar funkcija suaktyvinta?                                                                                                    | Suaktyvinkite funkciją (žr. <i>4.3 Pagrindinis puslapis</i> ).                                                                                                    |
|                                                              | Ar padargui aktyvios darbo sritys nekliudo<br>lygiagretaus nukreipimo sistemos<br>veikimui?                                       | Patikrinkite / koreguokite arba išaktyvinkite<br>darbo sritis (žr. <i>4.5 Puslapis "Darbo</i><br><i>sritys"</i> ).                                                                                                    |
|                                                              | Ar rodomas simbolis <u>(</u> (Apsauga nuo pasvirimo) būsenos juostoje?                                                            | Kai yra aktyvi apsauga nuo pasvirimo,<br>lygiagretaus nukreipimo sistemos padėtys<br>yra apsaugos nuo pasvirimo srityje.<br>Patikrinkite aktyvios apsaugos nuo<br>pasvirimo priežastis (žr. <i>4.11 Apsauga nuo</i><br><i>pasvirimo</i> ). |
| Nepavyksta suaktyvinti funkcijos<br>"Svėrimas".              | Ar dabar parinktas padargas kalibruotas?<br>Ar puslapyje 📩 (Svėrimas) aktyvumo<br>rodmenyje šalia padargo rodoma<br>piktograma 🏹? | Kalibruokite padargą (žr. 3.2 Padargų<br>uždėjimas ir nustatymas).                                                                                                    |
| Parodytas svoris neteisingas.                                | Ar yra svėrimo tolerancijų nuokrypis?                                                                                             | Patikrinkite svėrimo tolerancijas<br>(žr. <i>4.4 Puslapis "Svėrimas"</i> ).                                                                                                    |
|                                                              | Ar parinktas tinkamas padargas?                                                                                                   | Parinkite tinkamą padargą (žr. 3.2 Padargų uždėjimas ir nustatymas).                                                                                                    |
|                                                              | Ar taravimo funkcija dar aktyvi? Ar<br>ekraninis mygtukas <sup>Tara</sup> pažymėtas žaliai?                                       | Išaktyvinkite funkciją (žr. <i>4.4 Puslapis</i><br>"Sv <i>ėrimas"</i> .)                                                                                                    |
| Netikslumas sveriant.                                        | Ar yra svėrimo tolerancijų nuokrypis?                                                                                             | Patikrinkite svėrimo tolerancijas<br>(žr. <i>4.4 Puslapis "Svėrimas"</i> ).                                                                                                    |
| Slėgio apribojimas netinkamas.                               | Ar 3-ioji valdymo grandinė yra atblokuota?                                                                                        | Atblokuokite 3-iąją valdymo grandinę<br>(žr. 3.2 Padargų uždėjimas ir nustatymas).                                                                                                    |
|                                                              | Ar funkcija suaktyvinta?                                                                                                    | Suaktyvinkite funkciją (žr. 3.2 Padargų uždėjimas ir nustatymas).                                                                                                    |
|                                                              | Ar yra slėgio limitas (žr. <i>5.1 Diagnostikos puslapiai</i> )?                                                                   | Nustatykite slėgio limitą (žr. 3.2 Padargų uždėjimas ir nustatymas).                                                                                                    |
| Nuolatinis režimas veikia<br>netinkamai.                     | Ar yra ekraninis mygtukas 🕥<br>puslapyje 🛣 (Padargo nustatymai -<br>3 puslapis)?                                                  | Jei ekraninio mygtuko nėra, parinktis<br>neatblokuota. Kreipkitės į specializuotas<br>dirbtuves ir paveskite patikrinti.                                                                                                    |
|                                                              | Ar atblokuotas nuolatinis režimas ir 3-ioji<br>valdymo grandinė puslapyje 🕅<br>ekraniniais mygtukais 💽 ir 🧕?                      | Atblokuokite nuolatinį režimą ir 3-<br>iąją valdymo grandinę (žr. 3.2 Padargų<br>uždėjimas ir nustatymas).                                                                                                    |
|                                                              | Ar suaktyvintas slėgio apribojimas<br>puslapyje 🞇 ekraniniu mygtuku 🎮?                                                            | Suaktyvinkite funkciją (žr. 3.2 Padargų uždėjimas ir nustatymas).                                                                                                    |
|                                                              | Ar tūrinei srovei puslapyje 🛣 (Padargo<br>nustatymai - 3 puslapis) įrašyta vertė<br>didesnė kaip 0 %?                             | Priderinkite tūrinės srovės vertę<br>(žr. 3.2 Padargų uždėjimas ir nustatymas).                                                                                                    |
| Nepavyksta suaktyvinti slankiosios<br>padėties.              | Ar atblokuota slankioji padėtis<br>puslapyje <b>k</b> ekraniniais mygtukais  ir<br>?                                              | Atblokuokite slankiąją padėtį<br>(žr. 5.1 Diagnostikos puslapiai).                                                                                                    |
|                                                              | Ar esama strėlės padėtis < 40° (strėlės<br>slankioji padėtis) arba < 50° (padargo<br>slankioji padėtis)?                          | Priderinkite strėlės padėtį.                                                                                                    |

![](_page_47_Picture_1.jpeg)

#### 5.2.1 Patikrinkite saugiklį +12 V.

Saugiklis +12 V yra prie STOLL-ISOBUS kabelių pynės, kuri nutiesta nuo priekinio krautuvo kištukinio lizdo prie dešinės pakabinimo dalies iki ISOBUS išorinio kištukinio lizdo. Saugiklis +12 V prijungiamas prie teigiamo akumuliatoriaus poliaus (gnybtas 30).

![](_page_47_Figure_4.jpeg)

Pav. 52 STOLL-ISOBUS kabelių pynė

Saugiklio +12 V tikrinimas:

- Saugiklio (ident. Nr. 0484860, žr. raudoną rodyklę Pav. 52) lokalizavimas ir tikrinimas:
  - > Gal saugiklis pažeistas / perdegęs? Pakeiskite saugiklį.

Jei saugiklis nepažeistas, yra kita klaida. Kreipkitės į specializuotas dirbtuves ir paveskite patikrinti.

![](_page_48_Picture_1.jpeg)

### 6 Programinės įrangos naujiniai

Jei turite kitų klausimų, susijusių su programinės įrangos naujiniais, susisiekite su prekybos atstovu.

## 7 Atsarginės dalys ir klientų aptarnavimo skyrius

#### 7.1 Atsarginės dalys

#### 

#### Sužalojimų pavojus ir materialiniai nuostoliai dėl netinkamų atsarginių dalių!

Naudojant neleidžiamas atsargines dalis, gali būti pakenkta priekinio krautuvo saugai ir prarastas leidimas eksploatuoti.

> Naudokite tik originalias arba STOLL leidžiamas naudoti atsargines dalis.

Originalios atsarginės dalys ir tinkami reikmenys nurodyti atskiruose atsarginių dalių sąrašuose.

> Atsarginių dalių sąrašus galima atsisiųsti www.stoll-germany.com.

#### 7.2 Klientų aptarnavimo skyrius

Jei turite kitų klausimų, susijusių su savo priekiniu krautuvu, susisiekite su prekybos atstovu.

#### 8 Techniniai duomenys

#### 8.1 Programinės įrangos versija

Programinės įrangos versija rodoma diagnostikos puslapiuose (žr. 5.1 Diagnostikos puslapiai).

![](_page_49_Picture_1.jpeg)

| <b>"</b><br>"Easy" režimas                                                                                                    |
|----------------------------------------------------------------------------------------------------|
| <b>3</b><br>3-ioji valdymo grandinė 15, 32                                                                                                    |
| <b>4</b><br>4-oji valdymo grandinė 15, 35                                                                                                    |
| A<br>Apsauga nuo pasvirimo                                                                                                    |
| <b>D</b><br>Darbo sritys                                                                                                    |
| <b>E</b><br>Elektroninė lygiagretaus nukreipimo<br>sistema                                                                                                    |
| <b>G</b><br>Galinės padėties amortizavimas                                                                                                    |
| <b>H</b><br>Hidraulinis padargo fiksatorius20                                                                                                    |
| <b>K</b><br>Kaušo iškratymas                                                                                                    |
| <b>M</b><br>Mastelio keitimas                                                                                                    |
|                                                                                                    |
| <b>N</b><br>Nulinė padėtis                                                                                                    |
| NNulinė padėtis.14, 36Nuolatinis režimas.15, 34PPadargo kalibravimas.14Paleidimo procedūra9Paleidimo rampa31Patikrinimas prieš kiekvieną paleidimą .16Puslapio sandara.7        |
| NNulinė padėtis.14, 36Nuolatinis režimas.15, 34PPadargo kalibravimas.14Paleidimo procedūra9Paleidimo rampa31Patikrinimas prieš kiekvieną paleidimą16Puslapio sandara.7RREAL3.33 |

## S

| Simboliai                              | ;<br>;<br>;<br>;<br>; |
|----------------------------------------|-----------------------|
| <b>T</b><br>Tikslusis valdymas 15, 32  | )                     |
| <b>V</b><br>Vairuotojo profilis 18, 39 | )                     |

RODYKLĖ

![](_page_50_Picture_1.jpeg)

#### Pardavėjo parašas

Čia priklijuokite arba įrašykite serijos numerį.

![](_page_51_Picture_2.jpeg)

#### "Wilhelm STOLL Maschinenfabrik GmbH"

 Postfach 1181, 38266 Lengede

 Bahnhofstr. 21, 38268 Lengede

 Telefonas:
 +49 (0) 53 44/20 222

 Faksas:
 +49 (0) 53 44/20 182

 El. paštas:
 info@stoll-germany.com

#### STOLL internete:

www.stoll-germany.com www.facebook.com\STOLLFrontloader www.youtube.com\STOLLFrontloader